# Asian Journal of Andrology

# **Online Submission Guideline**

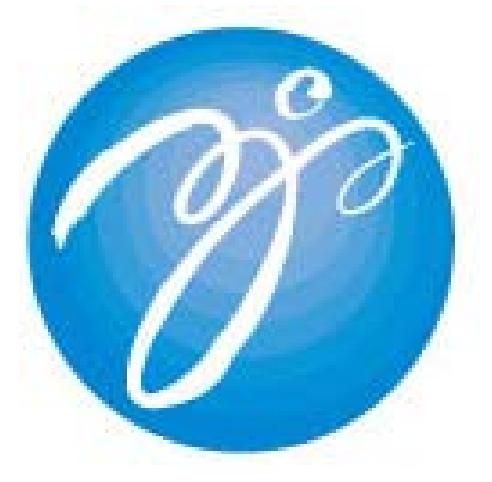

## October 5, 2009

### **Table of Contents**

|   | Section 1: New Account 建立新账户          |
|---|---------------------------------------|
| 7 | Section 2: Submission 投递新稿            |
|   | Section 3: Submitting Revision 投递修改稿. |
|   | Section 4: Checking Results 查看投稿结果    |

# Section 1: New Account 建立新账户

1 打开投稿主页 http://mc.manuscriptcentral.com/aja, 点击 Create account

| NyIE - [ScholarOne Manuscripts]          文件② 編攝② 査看② 吹森 (A) 群組③ 工具① 帮助②       ● ● ● ● ●         ● ● ● ● ● ● ● ● ● ● ● ● ● ● ● ● ● ● ●                                                                                                    | Log In   Create Account   Get Help Nor<br>SCHOLARON                                                        |
|----------------------------------------------------------------------------------------------------|----------------------------------------------------------------------------------------------------|
| Login                                                                                                    |                                                                                                    |
| Log In Welcome to the <i>Asian Journal of Andrology</i> manuscript submission site. To Log In, enter<br>Password into the boxes below, then cick "Log In." If you are unsure about whether or<br>or have forgotter your password, enter your e-mail address into the "Password Help" so<br>not have an account, click on the "Create Account" link above.                                                                                                    | r your User ID and<br>not you have an account,<br>ction below. If you do                                   |
| Log In                                                                                                    | New User?                                                                                                  |
| Log in here if you are already a registered user. User ID: Password: December 2012 December 2012 Dec | Resource lists<br>* Instructions &<br>Forms<br>* User Tutorials<br>* System<br>Requirements<br>* Home Page |
| scholarOne Manuscripts''' v4.2.0 (patent #7,257,767 and #7,253,655). © ScholarOne, Inc., 2009<br>ScholarOne Manuscripts is a trademark of ScholarOne, Inc. ScholarOne is a registered trademark<br>Terms and Conditions of Use - ScholarOne Privacy Policy - Get Help Now                                                                                                    | . ANI RIGHTS Réserved.<br>. of ScholarOne, Inc.                                                            |
| 2 studie i stran j 4-scholarune                                                                                                    | 🔆   👅 🕶 😫   🚍 🗊   560M 0 17:49:18 10 10 225 50.                                                            |

2 填写个人信息,前面有紫色 req 字样为必填项,然后点击 next

| 📢 MyIE - [Welcome to ScholarOne Manuscr | ipts (TM)]                                             |                                                          | _ 8 ×                       |
|-----------------------------------------|--------------------------------------------------------|----------------------------------------------------------|-----------------------------|
| 」 文件 (E) 编辑 (E) 查看 (V) 收藏 (A)           | 群組 ④ 工具 ① 帮助 他 🛛 🗍 🔗 🗸 🛛                               | 08                                                       |                             |
| 💭 -   🌀 - 🌍 - 🚱 + 😢 ۱                   | 🔕 📑 - 🐹 - 🛋 - 🏹 - 🌠 -                                  | -   🔜 💸                                                  |                             |
| 地址 [ http://mc.manuscriptcentral.co     | m/aja 💌                                                | & ▼    搜索 🔎 decmurphy@doctors.net.uk 💽 🤇                 | 🔉 -   📸 🖸 👘   🔌 🔎           |
|                                         |                                                        |                                                          |                             |
|                                         |                                                        |                                                          | <u>*</u>                    |
|                                         |                                                        |                                                          |                             |
| Create an The                           | ere are three screens to fill out in the Create Accour | t process. In this first screen, enter your name and e-m | ail                         |
| Account                                 | ormation into the boxes below, Required fields are n   | harked with req. When you are finished, click Next.      |                             |
| _                                       |                                                        |                                                          |                             |
| 1 E-Mail /<br>Name                      |                                                        | Nevt                                                     |                             |
| Address                                 |                                                        |                                                          | _                           |
|                                         | Name                                                   | T Special Characters                                     |                             |
| B Bassword                              | Name                                                   | N Special characters                                     |                             |
| 1 approva                               | req O Dr. O Miss O Mr. O Mrs. O Ms. O Prof.            |                                                          |                             |
|                                         | First (Given) Name:                                    | req                                                      |                             |
|                                         | Middle Name:                                           |                                                          |                             |
|                                         | Last (Family) Name:                                    | req                                                      |                             |
|                                         | Degree:                                                |                                                          |                             |
|                                         | Primary E-Mail Address:                                | req                                                      |                             |
|                                         | Primary E-Mail Address (again):                        | req                                                      |                             |
|                                         | Primary Cc E-Mail Address:                             |                                                          |                             |
|                                         | Secondary E-Mail Address:                              |                                                          |                             |
|                                         | Secondary E-Mail Address (again):                      |                                                          |                             |
|                                         | Secondary Cc E-Mail Address:                           |                                                          |                             |
|                                         |                                                        |                                                          | •                           |
| 1-Google  2-PubMed Home  3-:: A         | sian J 4-Welcome to                                    |                                                          |                             |
| ❷ 完毕                                    |                                                        | 🖉   🔁 🕶 🞇   🚔 🗔   5                                      | 54M_0_18:02:21 10.10.225.50 |
|                                         |                                                        |                                                          |                             |

#### 3 填写地址信息,然后点击 next

| 🃢 MyIE - [Welcome to | ScholarOne Manuscript             | s (TM)]           |                |                  |         |                  |                       |         |           |               | _ 8 ×     |
|----------------------|-----------------------------------|-------------------|----------------|------------------|---------|------------------|-----------------------|---------|-----------|---------------|-----------|
| │ 文件 (F) 编辑 (E)      | 查看(⊻) 收藏(A) 書                     | ¥组(G) 工具(T)       | 帮助(H)          | 🔗 -              | 0 🛛     |                  |                       |         |           |               |           |
| 💭 - 🌀 - 🥘            | ) - 🕐 - 🔇 📀                       | s 🔯 - 🗮 -         | 🔄 - 🏹          | - 🙋 - 🚵 -        | -4      | *                |                       |         |           |               |           |
| 地址 📔 http://mc.m     | anuscriptcentral.com/a            | ija               |                |                  | À -     | │捜索 🔎 decr       | nurphy@doctors.net.uk | -       | 🚯 -       | 📸 🖸 🔴         | i 🔌 🔎     |
| 工具 🚾 🚾 🚾             |                                   |                   |                |                  |         | ,                |                       |         |           |               |           |
|                      |                                   |                   |                |                  |         |                  |                       |         |           |               | -         |
|                      |                                   |                   |                |                  |         |                  |                       |         |           |               |           |
| Create an            | Enter your primary and<br>"Next." | l secondary addre | ss information | into the boxes b | elow. F | equired fields a | re marked with "req." | When yo | u are fir | iished, click |           |
| Account              |                                   |                   |                |                  |         |                  |                       |         |           |               |           |
| T Mail (             |                                   |                   |                |                  |         |                  |                       |         |           |               |           |
| Name Name            |                                   |                   |                |                  |         |                  |                       |         | Previ     | ous 🕟 Next    |           |
| 2 Address            |                                   |                   |                |                  |         |                  |                       |         |           |               | - 1       |
| Liser ID             | Applicant Mailing A               | Address           |                |                  |         | econdary Add     | Iress                 |         |           |               |           |
| Bassword             |                                   |                   | _              |                  |         | Institution:     |                       | 7       |           |               |           |
|                      | Institution:                      |                   | _              |                  |         | Department:      |                       | -       |           |               |           |
|                      | Department:                       |                   |                |                  |         | Address:         |                       | -       |           |               |           |
|                      | Address:                          |                   | req            |                  |         |                  |                       | -       |           |               |           |
|                      |                                   |                   |                |                  |         |                  |                       | -       |           |               |           |
|                      |                                   |                   |                |                  |         |                  | Select Ope            |         |           |               |           |
|                      | Country: Ch                       | ina               |                | *                | req     | Country:         | - Select one          |         |           |               |           |
|                      | State/Province:                   |                   |                |                  |         | State/Province:  | Select One 💌          |         |           |               |           |
|                      | City:                             |                   | req            |                  |         | City:            |                       |         |           |               |           |
|                      | Postal Code:                      |                   | req            |                  |         | Postal Code:     |                       | -       |           |               |           |
|                      | Phone:                            |                   |                |                  |         | Phone:           |                       | -       |           |               |           |
|                      | Fax:                              |                   |                |                  |         | Fax:             |                       | -       |           |               |           |
|                      |                                   |                   |                |                  |         |                  |                       |         |           |               |           |
| 1-Google             | -PubMed Home 📳 3-:: As            | sian 4-Welcome    | to             |                  |         |                  |                       |         |           |               |           |
| ê                    |                                   | <u>_</u>          | (              |                  |         |                  | 🖉 - 😫                 | 🚍 🗊     | 628M_0_   | 10:05:48 10   | 10.225.50 |

4 您的 User ID 就是您填写的 email 地址,请填写 password 和您研究领域的 keywords,然后 点击 Finish

| 📢 MyIE - [Welcome to Sc | cholarOne Manuscripts (TM)]                                                                                                    | - 8 ×          |
|-------------------------|----------------------------------------------------------------------------------------------------|----------------|
| │ 文件 (ఔ) 编辑 (ఔ) 査       | 胚者 (ど) 收藏 (ム) 群組 (G) 工具 (江) 帮助 (E) 🔰 🤣 🗸 🛛 🛞                                                                                                    |                |
| 💭 - 🌀 - 🌍               | - 🍥 -   😢 🕸   💽 - 🗮 - 崖 - 💥 - 🚾 - 🚵 -   🔜 深                                                                                                    |                |
| ]地址 📔 http://mc.manu    | uscriptcentral. com/aja 🔹 🎉 🗸 🛛 機索 🔎 decmurphy@doctors. net. uk 💽 😒 🕶 😽 🔀 🤻                                                                                                    | b 🔌 🖻          |
|                         |                                                                                                    |                |
| Account                 | rour User ID or Password cannot contain any spaces and your password must be at least 8 characters in length (the 8 characters must contain<br>two or more numbers). If you are planning on being unavailable for a period of time, enter the dates into the "Unavailable Dates" area. When<br>you are finished, click "Finish." | n 🔺            |
| Address                 | Previous 🖉 Finish                                                                                                    | ]              |
| 3<br><sup>User ID</sup> | User ID / Password                                                                                                    |                |
| - <u>Password</u>       | User ID: carolzhanghui@163.cor req                                                                                                    |                |
|                         | Confirm Password: req                                                                                                    |                |
|                         | Keywords I Special Characters                                                                                                    |                |
|                         | Search on this list:                                                                                                    |                |
|                         | req Clear                                                                                                    |                |
|                         | (Cys-Tyr-Cys)rIFN-gamma<br>17beta-hydroxysteroid dehydrogenase type 3                                                                                                    |                |
|                         | 30-31-KD spermatozal membrane protein, Bos taurus<br>41K protein, prostate adenocarcinoma, human                                                                                                    |                |
|                         | 5nucleotidase X Clear                                                                                                    |                |
|                         | 7-aminoactinomycin D<br>8S androgen receptor-promoting factor                                                                                                    |                |
|                         | accessory sex organs, male                                                                                                    |                |
|                         |                                                                                                    |                |
|                         | Clear                                                                                                    | -              |
| 1-Google   2-Pu         | bMed Home 📳 3-11 Asian 4-Welcome to                                                                                                    |                |
| ê                       | ∛   😇 → 👪   🚍 🖾   615M_0_10:07:59 1                                                                                                    | 0, 10, 225, 50 |
|                         |                                                                                                    |                |

5系统提示注册成功,点击Login进入新建账户

| 🌾 MyIE - [Welcome to ScholarOne Manuscripts (TM)]                                        |                                                                                                    |
|------------------------------------------------------------------------------------------|----------------------------------------------------------------------------------------------------|
| 」 文件 健) 编辑 健) 查看 健) 收藏 (ム) 群組 (G) 工具 (E) 帮助 (Ł)                                          | 🗞 -   💿 😢                                                                                                    |
| 🗊 -   🌀 - 🌍 - 🛞 - 😵 🕸   🔂 - 🐹 - 🛃 - 🎉 -                                                  | 🗟 - 🚵 - 📑 🞇                                                                                                    |
| 地址 🖺 http://mc.manuscriptcentral.com/aja                                                 | 💽 🎉 🗸   搜索 🔎 decmurphy@doctors.net.uk 🔤 😒 🕶 📸 🖸 🎁 🤌 👰                                                                              |
|                                                                                          |                                                                                                    |
| A se al se al se au                                                                      | Log In   Create Account   Get Help Now                                                                                             |
| ASIAN JOURNAL OF AND TOIOD                                                               | SCHOLARONE <sup>™</sup>                                                                                                    |
| ,                                                                                        | Manuscripts                                                                                                    |
|                                                                                          |                                                                                                    |
|                                                                                          |                                                                                                    |
|                                                                                          |                                                                                                    |
| Create an                                                                                |                                                                                                    |
| Account                                                                                  |                                                                                                    |
|                                                                                          |                                                                                                    |
|                                                                                          |                                                                                                    |
| You have successfully created an account                                                 | t You may now log in                                                                                                    |
|                                                                                          |                                                                                                    |
|                                                                                          |                                                                                                    |
| ScholarOne Manuscripts <sup>™</sup> v4.2.0 (patent #7,257,767                            | and #7,263,655). © ScholarOne, Inc., 2009. All Rights Reserved.                                                                    |
| ScholarOne Manuscripts is a trademark of ScholarOn<br><u>Terms and Conditions of Use</u> | e, Inc. ScholarOne is a registered trademark of ScholarOne, Inc.<br>- <u>ScholarOne Privacy Policy</u> - <mark>Get Help Now</mark> |
|                                                                                          |                                                                                                    |
|                                                                                          |                                                                                                    |
|                                                                                          |                                                                                                    |
|                                                                                          |                                                                                                    |
|                                                                                          |                                                                                                    |
|                                                                                          |                                                                                                    |
|                                                                                          | Y                                                                                                    |
| 1-Google 2-PubMed Home 3-11 Asian 4-Welcome to                                           |                                                                                                    |
|                                                                                          | ⊘   💌 ▼ 💥   🚍 🖙   606M_0_10:10:36 10.10.225.50                                                                                     |

#### 6 点击 Submitting Author Center, 进入投稿界面

| 📢 MyIE - [ScholarOne Manuscripts]                                                                                                    |                                                                                                    |
|----------------------------------------------------------------------------------------------------|----------------------------------------------------------------------------------------------------|
| 文件 (2) 編辑 (2) 查看 (2) 收藏 (4) 群組 (3) 工具 (2) 帮助 (4)   🔗 ▼   🕢 😢                                                                                                    |                                                                                                    |
| 🗊 + 🕒 + 🔘 - 🛞 * 🛞   🚱 🗞   🚱 - 🗮 - 崖 - 💥 - 🚾 - 🚵 - 📑 💥                                                                                                    |                                                                                                    |
| 地址 🖺 http://mc.manuscriptcentral.com/aja 🔹 🍃 人   搜索 🔎 decmurphy@doctors.ne                                                                                                    | at. uk 🔄 😒 🕶 📸 <u>G</u> 💏 🖉 🤌 🧕                                                                       |
|                                                                                                    |                                                                                                    |
| Edit Account   Instr                                                                                                    | ructions & Forms   Log Out   Get Help Now 🔺                                                           |
| ASIAN JOURNAL OF ANDROIOGY                                                                                                    | SCHOLARONE <sup>™</sup><br>Manuscripts                                                                |
| Main Menu                                                                                                    |                                                                                                    |
|                                                                                                    | You are logged in as Hui Zhang                                                                        |
| Welcome Welcome to the Asian Journal of Andrology site. The center links below indicate which "roles"<br>you can currently perform for the journal. Click on a link to begin working in the role (e.g.,<br>Author, Reviewer, etc.) in Manuscript Central. You can return to this screen to change centers<br>at any time by clicking on the "Main Menu" link above.                                                                                                    | Resources<br>• Instructions &<br>Forms<br>• User Tutorials<br>• System<br>Requirements<br>• Home Page |
| Auton lournel of Auton lournel of Auton | ▼ <b>8</b>   ⊂ □   602M_0_10:13:21 10.10.225.50                                                       |

# Section 2: Submission 投递新稿

#### 1 进入 Submission Author Center, 点击 Click here to submit a new manuscript

| 🃢 MyIE - [ScholarOne Manuscripts]    |                                                                                                    |                                                                                                    | _ & ×                    |  |
|--------------------------------------|----------------------------------------------------------------------------------------------------|----------------------------------------------------------------------------------------------------|--------------------------|--|
| 〕 文件(E) 编辑(E) 查看(V) 收藏(              | y)群組(G)工具(T)帮助(H) 🗌 🚱 🗸                                                                                                    | 0 8                                                                                                    |                          |  |
| 🕦 -   🕞 - 🌍 - 🔞 - 🔞                  | ) 🔇 - 🏹 - 🖾 - 🏹 - 🔯 - 🎥                                                                                                    | - 🔤 🞇                                                                                                    |                          |  |
| 地址 📔 http://mc.manuscriptcentral.    | com/aja                                                                                                    | ▼ & ▼ 搜索 🔎 decmurphy@doctors.net.uk 🔹 👽                                                                      | -   📸 🖸 👘   🔌 🔎          |  |
|                                      |                                                                                                    |                                                                                                    |                          |  |
|                                      |                                                                                                    | Edit Account   Instructions & Forms   Lc                                                                     | g Out   Get Help Now 🔺   |  |
| ASIAN IOURNAL OF                     |                                                                                                    |                                                                                                    |                          |  |
| ASIAN JOONNAL OI                     | Androidgy                                                                                                    | <b>د</b>                                                                                                    | Manuscripts              |  |
| Main Menu → Submitting Author Dacht  | ooard                                                                                                    |                                                                                                    |                          |  |
| Main Mena · Submitting Addior Dusing |                                                                                                    | You (                                                                                                    | are logged in as yan ji  |  |
| Dashboard                            | <ul> <li>To submit a new manuscript, dick on the "S</li> </ul>                                                                      | ubmit a Manuscrint" link below                                                                               |                          |  |
| Dashboard                            | <ul> <li>For submit a new manuscript, click on the status line.</li> <li>Clicking on the various manuscript status line.</li> </ul> | nks under "My Manuscripts" will display a list of all the                                                    |                          |  |
|                                      | manuscripts in that status at the bottom of                                                                                         | the screen.                                                                                                  |                          |  |
|                                      | <ul> <li>To continue a submission already in progre<br/>Manuscripts" list.</li> </ul>                                               | ss, click the "Continue Submission" link in the "Unsubmitted                                                 |                          |  |
|                                      |                                                                                                    |                                                                                                    |                          |  |
|                                      |                                                                                                    |                                                                                                    |                          |  |
|                                      | My Manuscripts                                                                                                    | Author Resources                                                                                             |                          |  |
|                                      | 0 Unsubmitted Manuscripts                                                                                                    | Click here to submit a new manuscript                                                                        |                          |  |
|                                      | 1 Revised Manuscripts in Draft                                                                                                    |                                                                                                    |                          |  |
|                                      | 0 <u>Submitted Manuscripts</u>                                                                                                    | This section lists the subjects of the five most recent                                                      |                          |  |
|                                      | 1 Manuscripts with Decisions                                                                                                    | e-mails that have been sent to you regarding your<br>submission(s). To view an e-mail, click on the link. To |                          |  |
|                                      | 0 Manuscripts I Have Co-Authored                                                                                                    | delete an e-mail from this list, click the delete link.                                                      |                          |  |
|                                      | U Withdrawn Manuscripts                                                                                                    |                                                                                                    |                          |  |
|                                      | U Invited Manuscripts                                                                                                    | Asian Journal of Andrology - Manuscript Delete                                                               |                          |  |
|                                      |                                                                                                    | (30-Aug-2009)                                                                                                |                          |  |
|                                      |                                                                                                    | Asian Journal of Andrology- AJA-2290- Delete                                                                 |                          |  |
|                                      |                                                                                                    | (30-Aug-2009)                                                                                                |                          |  |
|                                      |                                                                                                    |                                                                                                    |                          |  |
| Unsubmitted Manuscripts              |                                                                                                    |                                                                                                    |                          |  |
| 」<br>1-上海 仁济  2-:: Asian J  3-As     | sian Jour 4-ScholarOne                                                                                                    |                                                                                                    |                          |  |
| ② 完毕                                 |                                                                                                    | 🌣   😇 👻   🚍 🗊   574M,                                                                                        | _0_10:13:25 10.10.225.50 |  |

#### 2 必填项: Manuscript type, Title, Running head, Abstract, 然后点击 Save and Continue

| MyIE - [ScholarOne Manuscripts]                                                    | <u>_ 8 ×</u>              |
|------------------------------------------------------------------------------------|---------------------------|
| 文件 化 編辑 化 查看 化 收藏 仏 詳組 ① 工具 ① 帮助 化   🐼 🗸 🎯 😣                                       |                           |
| 💭 •   🚱 • 🎯 •   😢 🕸   📴 • 🗮 •   🖆 • 🎘 • 🚾 • 🎥 •   📑 🞇                              |                           |
| ]地址 🖺 http://mc.manuscriptcentral.com/aja 🔹 🍃 🚱 🗸 🔢 😨 😵 🖓 decmurphy@doctors.met.uk | ) •   📸 🖸 👘   🤌 🔎         |
|                                                                                    |                           |
| € Save and Continue                                                                |                           |
| Attributes<br>Authors & Manuscript Type                                            |                           |
| Annaluseruu select                                                                 |                           |
| 5 Details & Comments Preview T Special Characters                                  |                           |
| 6 File Upload                                                                      |                           |
| Submit Press Control-V (or Cmd-V) to Paste reg Running Head (Limit 100 characters) |                           |
|                                                                                    |                           |
| req Abstract (Limit 250 words)                                                     |                           |
|                                                                                    |                           |
| Press Control-V (or Ctrid-V) to Paste                                              |                           |
| Save and Continue                                                                  |                           |
| 1- F篇 右这 10-11 Anion T 13-Anion Tony 1-Sahalan Dag                                 | · ·                       |
|                                                                                    | M_0_10:14:00 10.10.225.50 |

#### 3 填写 Keywords, 然后点击 Save and Continue

| 🃢 MyIE - [ScholarOne Man               | uscripts]                                                                                                    |
|----------------------------------------|----------------------------------------------------------------------------------------------------|
| │ 文件 (ℓ) 编辑 (ℓ) 查看                     | 昏 ♡   收藏 (k) 詳組 ⑤ 工具 ① 帮助 00     🤣 ▾   🌖 😢                                                                                                    |
| 💭 -   🌀 - 🅥 -                          | 🍥 - 😢 🗞 🙀 - 🗮 - 💐 - 🌠 - 🎥 - 📑 💥                                                                                                    |
| ]地址 📔 http://mc.manus                  | criptcentral. com/aja 🖉 🖗 🖌 🛛 🎘 🗸 🛛 🖗 🖉 🖉 🖉 🖉 🥙 🖉 👘 🖉 🖉                                                                                                    |
| 工具 📾 📾 📾                               |                                                                                                    |
| <u>Main Menu</u> → <u>Submitting</u> . | Author Dashboard → Manuscript Submission                                                                                                    |
|                                        | You are logged in as yan ji                                                                                                    |
| Author Center<br>Submit a<br>Manuscr   | You may enter your manuscript attributes/keywords in two different ways: search the journal's list of keywords by typing in a term<br>and clicking "Search" or select your keywords from the list (Control-Click to select multiple words) and click "Add". When you are<br>finished, click "Save and Continue." |
| 1/10/10/01                             |                                                                                                    |
|                                        |                                                                                                    |
| Type, Title,<br><u>&amp; Abstract</u>  | Save and Go Back 🕨 Save and Continue                                                                                                    |
| 2 Attributes                           |                                                                                                    |
|                                        | Keywords III Special Characters                                                                                                    |
| Institutions                           | Search on this list:                                                                                                    |
| Reviewers                              | Case sensitive Search                                                                                                    |
| Dotaile %                              | req Apolipoprotein C-I                                                                                                    |
| <u>Comments</u>                        |                                                                                                    |
| 6 File Upload                          | 17beta-hydroxysteroid dehydrogenase type 3                                                                                                    |
| Review &                               | 3,5s-androgen receptor protein, rat<br>30-31-kDa spermatozoal membrane protein, Bos taurus                                                                                                    |
| Submit                                 | 41K protein, prostate adenocarcinoma, human<br>5nucleotidase                                                                                                    |
|                                        | 6-mercaptopurine                                                                                                    |
|                                        | 85 androgen receptor-promoting factor                                                                                                    |
|                                        | Clear                                                                                                    |
|                                        | X Clear                                                                                                    |
|                                        |                                                                                                    |
|                                        | ▲ Save and Go Back ▶ Save and Continue                                                                                                    |
| 1-上海 仁济  2-:: Asi                      | an J  3=Asi an Jour 4=ScholarOne                                                                                                    |
| <b>e</b>                               | ②   🖸 + 😫   合 🖬   5711 🔁 英 J 5 📟 🛎 🖌                                                                                                    |

4 添加作者,必填项: E-mail, Sal., First name, Last name, Country, City, 然后点击 Add to my Authors

| 📢 MyIE - [ScholarOne Manuscripts]          |                                                                              |                                  |                                                      |                 | _ <u>8 ×</u>              |
|--------------------------------------------|------------------------------------------------------------------------------|----------------------------------|------------------------------------------------------|-----------------|---------------------------|
| 文件(E) 编辑(E) 查看(V) 收藏(A)                    | ) 群組(G) 工具(T)                                                                | 帮助(E) 🛛 🗍 🍪 🕶 🛛 🌔                |                                                      |                 |                           |
| 💭 -   🍚 - 🌍 - 🛞 -  😢                       | 📀 🞼 - 🐹 -                                                                    | 🔄 - 🏹 - 🚰 - 🔊 -                  | 📑 💸                                                  |                 |                           |
| 地址 阿 http://mc.manuscriptcentral.          | com/aja                                                                      | •                                | 🏂 マ │搜索 🔎 decmurphy@doctors.net.u                    | k 🗾 ≶           | - 🔛 🖸 👘 🖉 🚊               |
|                                            |                                                                              |                                  |                                                      |                 |                           |
| Manuscri                                   | ipt <sup>"Save and Cont</sup>                                                | inue."                           |                                                      |                 | <u> </u>                  |
| Type, Title,<br>& Abstract                 |                                                                              |                                  | Save and Go Back 🕨 Save                              | ve and Continu  | è                         |
| Attributes                                 | My Co-Authors                                                                |                                  |                                                      |                 |                           |
| Authors &                                  | Order Name                                                                   | Institution, Department          | E-Mail                                               | Edit Delete     |                           |
|                                            | 1 ji, yan ling                                                               | None Provided                    | guangzhouji2007@yahoo.com.cn                         |                 |                           |
| 5 Details &                                | Add a New Co-Auth                                                            | or                               | <b>π</b> Sp                                          | ecial Character | s                         |
| Somments<br>Mo Upload<br>Review &<br>Shmit | req E-Mail:                                                                  | req Sal. Na<br>Find              | First req Las<br>ven) (Fami<br>me: Middle Name: Name | st<br>ly)<br>:: |                           |
|                                            | Institution:<br>China<br>State/Province                                      | Department:                      |                                                      |                 |                           |
|                                            | If you have multiple I<br>author, click <u>here</u> .<br>+ Add To My Authors | institutions and Departments for | this                                                 | 🔀 Clea          | r                         |
|                                            |                                                                              |                                  | 属 Save and Go Back 🕨 Sar                             | ve and Continue | e 🗸                       |
| 1-上海 仁济  2-:: Asian J  3-Asi               | ian Jour 4-Scholard                                                          | ne                               |                                                      |                 |                           |
| ₴ 完毕                                       |                                                                              |                                  | 🔅   😇 🕶 😫                                            | 3   🚍 🧊   565   | M_0_10:18:40 10.10.225.50 |

| 📢 MyIE - [ScholarOne Manuscripts] |                                                                                                    |                               |                 | X                       |
|-----------------------------------|----------------------------------------------------------------------------------------------------|-------------------------------|-----------------|-------------------------|
| 文件(E) 编辑(E) 查看(V) 收藏(A            | □ 群組 ⓒ 工具  帮助 仳 🖉 🔗 🖌 🥥 😒                                                                                                    |                               |                 |                         |
| 💭 •   🍚 • 🕘 • 🕐 •   😢             | 😵 📑 - 🐹 - 🔄 - 🏹 - 🔯 - 🚵 - 📑 💸                                                                                                    |                               |                 |                         |
| 地址 🧊 http://mc.manuscriptcentral. | com/aja 🔹 🎝 decmurphy@doctors                                                                                                    | . net. uk                     | - 📀 -           | ·   📸 🖸 🕷 🖉 🖉           |
|                                   |                                                                                                    |                               |                 |                         |
| Attributes                        | My Co-Authors                                                                                                    |                               |                 |                         |
| Authors &<br>Institutions         | Order Name Institution, Department E-Mail                                                                                                    | E                             | dit Delete      |                         |
| Reviewers                         | i, yan ling None Provided guangzhouji2007@yahoo.com.cn                                                                                               |                               |                 |                         |
| Details &                         | Z Zhang, Hui Sibs, AJA<br>Shanghai china hzhang@sibs.ac.cn                                                                                           |                               |                 |                         |
| Comments<br>File Unload           | Add a New Co-Author                                                                                                    | π Spec                        | cial Characters |                         |
| 7 Review &<br>Submit              | req First<br>(Given)<br>req E-Mail: req Sal. Name: Middle Name:<br>Find  Select                                                                      | req Last<br>(Family)<br>Name: | )               |                         |
|                                   | Institution: Department:<br>req Country<br>China<br>State/Province req City<br>You can use previously entered affiliations:<br>Sibs, AJA<br>Shanghai |                               |                 |                         |
|                                   | If you have multiple Institutions and Departments for this author, click $\underline{here}.$                                                         |                               |                 |                         |
|                                   | Add To My Authors                                                                                                    |                               | X Clear         |                         |
|                                   | ■ Save and So Back                                                                                                    | 🕨 Save                        | and Continue    |                         |
| 1-上海 仁济  2-:: Asian J  3-As       | an Jour 4-ScholarOne                                                                                                    | -                             |                 |                         |
| @ 完毕                              |                                                                                                    | s - 🗱                         | i 🔁 📮 💈 🛛 563M_ | 0_10:20:51 10.10.225.50 |

6 添加 Prefer 或者 Unprefer 的审稿人, 然后 Save and Continue

| 🃢 MyIE - [ScholarOne Manuscripts]        |                                                                                                |                                 |                                                                                                    |                                       |                   |              |                | _ 8 ×     |
|------------------------------------------|------------------------------------------------------------------------------------------------|---------------------------------|----------------------------------------------------------------------------------------------------|---------------------------------------|-------------------|--------------|----------------|-----------|
| 」 文件 (፪) 编辑 (፪) 查看 (⊻) 收藏 (▲) 群組         | ④ 工具 ① 帮助 H)                                                                                   | 6                               | > -   🅢 😢                                                                                                    |                                       |                   |              |                |           |
| 💭 -   🕞 - 🔘 - 🔞 - 😢 🕸                    | 📬 - 🐹 - İ 🖨 - J                                                                                | 💐 - 🌠 -                         | 🙈 - 🔁 💸 🔄                                                                                                    |                                       |                   |              |                |           |
| 地址 🎦 http://mc.manuscriptcentral.com/aja |                                                                                                |                                 | 💽 🏂 🔹 🛛 搜索 🔎 decmurphy(                                                                                           | 9doctors. net. uk                     |                   | - 📀          | · 📸 🖸 👘        | i 🎤 🖉     |
|                                          |                                                                                                |                                 |                                                                                                    |                                       |                   |              |                |           |
| Manuscript                               |                                                                                                |                                 |                                                                                                    |                                       |                   |              |                | *         |
|                                          |                                                                                                |                                 |                                                                                                    |                                       |                   |              |                |           |
| Type, Title,<br><u>&amp; Abstract</u>    |                                                                                                |                                 | Save and Go                                                                                                    | Back 🝺 Save a                         | and Co            | ontinue      |                |           |
| Attributes                               |                                                                                                |                                 |                                                                                                    |                                       |                   |              |                |           |
| My R                                     | leviewers                                                                                      |                                 |                                                                                                    |                                       |                   |              |                |           |
| Authors & Name                           | e Institution                                                                                  | Department                      | Phone/E-Mail                                                                                                    | Preference                            | Edit              | Delete       |                |           |
| A Revewers Hand                          | d<br>Ielsman                                                                                   |                                 | djh@anzac.edu.au                                                                                                  | Preferred                             |                   | $\mathbf{X}$ |                |           |
| 5 Details & Treve                        | or Cooper                                                                                      |                                 | TrevorG.Cooper@ukmuenster.de                                                                                      | Non-<br>Preferred                     |                   | $\mathbf{X}$ |                |           |
| Comments                                 |                                                                                                |                                 |                                                                                                    |                                       |                   |              |                |           |
| 6 File Upload                            | A Poviewer                                                                                     |                                 |                                                                                                    |                                       |                   |              |                |           |
| 7 Review & req F                         | irst (Given) Name: req La                                                                      | ast (Family) Na                 | me: reg Email:                                                                                                    |                                       |                   |              |                |           |
|                                          |                                                                                                |                                 |                                                                                                    |                                       |                   |              |                |           |
| Ins                                      | titution: Dep                                                                                  | artment:                        | Phone:                                                                                                    |                                       |                   |              |                |           |
|                                          |                                                                                                |                                 |                                                                                                    |                                       |                   |              |                |           |
|                                          | Designate as Preferred Rev                                                                     | iewer                           | 🖌 Designat                                                                                                    | te as Non-Prefer                      | red Re            | viewer       |                |           |
|                                          |                                                                                                |                                 |                                                                                                    |                                       |                   |              |                |           |
|                                          |                                                                                                |                                 | Save and Go                                                                                                    | Back 🕟 Save a                         | and Co            | ontinue      |                |           |
|                                          |                                                                                                |                                 |                                                                                                    |                                       |                   |              |                |           |
|                                          |                                                                                                |                                 |                                                                                                    |                                       |                   |              |                | _         |
| ScholarOne Manuso<br>ScholarOne Manus    | cripts <sup>10</sup> v4.2.0 (patent #7,<br>scripts is a trademark of S<br>Terms and Conditions | 257,767 and #<br>cholarOne, Inc | 7,263,655). © ScholarOne, Inc., 20<br>. ScholarOne is a registered tradem<br>larOne Privacy Policy - Cet Help Nov | 09. All Rights Re<br>ark of ScholarOr | eserve<br>ne, Ind | d.<br>:.     |                | -         |
| 1-上海 仁济  2-:: Asian J  3-Asian Jour      | 4-ScholarOne                                                                                   |                                 | anone mixacy ronty - Get Help Nov                                                                                 | <u>.</u>                              |                   |              |                |           |
| ê)                                       |                                                                                                |                                 |                                                                                                    | 🧶   😇 🕶 🗱                             | 1 🖷 1             | 🤉   559M_    | 0_10:23:10 10. | 10.225.50 |

7 填写 Cover Letter,如果有图片,填写相关信息

| 📢 MyIE - [ScholarOne Manuscripts]                             |                                                     | l × |
|---------------------------------------------------------------|-----------------------------------------------------|-----|
| 文件 (2) 編辑 (2) 查看 (2) 收藏 (4) 群組 (3) 工具 (1) 帮助 (4)   🔗 ▼        |                                                     |     |
| 💭 •   🌀 • 🌀 •   🕲 🕸   🔂 • 🗮 • 崖 • 💥 • 🚾 • 🎉                   | I -   🔤 💸                                           |     |
| 地址 🖺 http://mc.manuscriptcentral.com/aja                      | 💽 👌 🗸 🛛 捜索 🔎 decmurphy@doctors. net. uk 💽 🕥 🔹 🔀 🚺 🤌 | 2   |
|                                                               |                                                     |     |
| Manuscript Continue."                                         |                                                     | -   |
| I I                                                           |                                                     |     |
|                                                               |                                                     |     |
| & Abstract                                                    | Save and Go Back 🕟 Save and Continue                |     |
| Attributas                                                    |                                                     |     |
| Cover Letter                                                  |                                                     |     |
| Authors &<br>Institutions                                     | ×                                                   |     |
| Reviewers                                                     |                                                     |     |
| Y I                                                           |                                                     |     |
| 5 Details & Comments                                          | *                                                   |     |
| File Unload Attach another file containing your cover letter: | Files attached                                      |     |
| <b>3</b> <u>利宠</u>                                            | File Name Delete                                    |     |
| Review &     Submit                                           | No Files Attached                                   |     |
|                                                               |                                                     |     |
| Manuscript Information                                        |                                                     |     |
| Number of Figures:                                            |                                                     |     |
| Number of Color Figures                                       |                                                     |     |
|                                                               |                                                     |     |
| Number of Tables:                                             |                                                     |     |
|                                                               |                                                     |     |
| Are any of the included images potential j                    | ournal covers?                                      |     |
| O Yes                                                         |                                                     |     |
|                                                               |                                                     | -   |
| 1-上海 仁济  2-:: Asian J  3-Asian Jour <b>4-ScholarOne</b>       |                                                     |     |
| 8                                                             | 🏷   😇 🕶 😫   🚔 🗊   560m 🥩 英 🌙 ; 📟 🛔                  | ۶   |

8 如果愿意图片作为杂志 cover image 选择对象,填写 Yes

| x + co x + co   x + co x + co   x + co x + co     x + co x + co     x + c                                                                                                    | 🃢 MyIE - [ScholarOne Manuscripts]   |                                                         |                                         |                          |
|----------------------------------------------------------------------------------------------------|-------------------------------------|---------------------------------------------------------|-----------------------------------------|--------------------------|
| Inter Control     Inter Control                                                                                                    | 〕 文件(E) 编辑(E) 查看(V) 收藏(A)           | 群組 (G) 工具 (T) 帮助 (H) 🛛 🗍 🤣 🗸                            |                                         |                          |
| Ittl: Ittl:     Ittl:                             <                                                                                                    | 💭 -   🤤 - 🌍 - 🔞 🕻                   | 🔕   🚯 - 🐹 -   🖆 - 🎉 - 🔯 - 🚵                             | - 🔁 💸                                   |                          |
| ITA @ @ @     Ital & @ @ @     Ital & another file containing your cover letter:     Ital & another file containing your cover letter:     Ital & another file containing your cover letter:     Ital & another file containing your cover letter:     Ital & another file containing your cover letter:     Ital & another file containing your cover letter:     Ital & another file containing your cover letter:     Ital & another file containing your cover letter:     Ital & another file containing your cover letter:     Ital & another file containing your cover letter:     Ital & another file containing your cover letter:     Ital & another file containing your cover letter:     Ital & another file containing your cover letter:     Ital & another file containing your cover letter:     Ital & another file cover letter:     Ital & another file cover letter:     Ital & another file cover letter:     Ital & another file cover letter:     Ital & another file cover letter:     Ital & another file cover letter:     Ital & another file cover letter:     Ital & another file cover letter:     Ital & another file cover letter:     Ital & another file cover letter:     Ital & another file cover letter:     Ital & another file cover letter:     Ital & another file cover letter: <td>  地址 🛅 http://mc.manuscriptcentral.co</td> <td>m/aja</td> <td>🔹 🏂 🔹 🛛 搜索 🔎 decmurphy@doctors. net. uk</td> <td>💽 😒 -   💥 🖸 👘   🔌 🔎</td>                                                                                                    | 地址 🛅 http://mc.manuscriptcentral.co | m/aja                                                   | 🔹 🏂 🔹 🛛 搜索 🔎 decmurphy@doctors. net. uk | 💽 😒 -   💥 🖸 👘   🔌 🔎      |
|                                                                                                    |                                     |                                                         |                                         |                          |
| Image: Section and the section of the included images potential journal covers?     Yes     Image: Section 2     Yes     Number of Tables:     Image: Section 2     Yes     No   No   No   No   No   No   No   No   No     No     No <tr< td=""><td>Reviewers</td><td></td><td>*</td><td>×</td></tr<>                                                                                                    | Reviewers                           |                                                         | *                                       | ×                        |
| Attach another file containing your cover letter     Image: Status Status St | Comments                            | <u> </u>                                                |                                         |                          |
| Review &     Attach this Cover Letter     Number of Figures:     Number of Color Figures:     Number of Tables:     Are any of the included images potential journal covers?   Yes   Na     Yes   No   NA     N/A     PLife C&     Yes     No   NA     No     No     No     No     No     No     No     No     No     No     No     No     No     No     No     No     No     No     No     No     No     No     No     No     No     No     No     No     No     No     No     No     No     No     No     No     No     No     No     No     No     No </td <td>6 File Upload</td> <td>Attach another file containing your cover letter:<br/>刻宠</td> <td>Files attached</td> <td></td>                                                                                                    | 6 File Upload                       | Attach another file containing your cover letter:<br>刻宠 | Files attached                          |                          |
| Submit     Manuscript Information     Number of Figures:     Number of Color Figures:     Number of Tables:     Are any of the included images potential journal covers?     Yes     No     Image: Statistic Statistic Sta                                                                                                    | Review &                            |                                                         | File Name                               | Delete                   |
| Manuscript Information         Number of Figures:         Number of Color Figures:         Number of Tables:         Number of Tables:         Are any of the included images potential journal covers?         C       Yes         No         C       Yes         No         C       No         C       Na         Pt=Lille Cills       2-4:: Asian Jun (3-Asian Jour 4-SchalerOne                                                                                                    | Submit                              | Attach this Cover Letter                                | No Files Attached                       |                          |
| Number of Figures:   Number of Color Figures:   Number of Tables:     Are any of the included images potential journal covers?   Yes   No   Yes   No   No   N/A     InLife CES [2n:: Asian J] 3-Asian Jour     *Stem     *Stem     *Stem     ************************************                                                                                                    |                                     | Manuscript Information                                  |                                         |                          |
| Number of Color Figures:         Number of Tables:         Are any of the included images potential journal covers?         Yes         No         Yes         No         No         N/A                                                                                                    |                                     | Number of Figures:                                      |                                         |                          |
| Number of Tables:         Are any of the included images potential journal covers?         Yes         No         Yes         No         Yes         No         No         No         No         N/A                                                                                                    |                                     | Number of Color Figures:                                |                                         |                          |
| Are any of the included images potential journal covers?         Yes         No         Yes         No         Yes         No         No         N/A                                                                                                    |                                     | Number of Tables:                                       |                                         |                          |
| Are any of the included immuss potential journal covers?         Yes         No         Yes         No         Yes         No         NA                                                                                                    |                                     |                                                         |                                         |                          |
| ○ Yes         ○ No         「eq Are you willing to pay the journal's fee for color reproduction?         ○ Yes         ○ No         ○ N/A                                                                                                    |                                     | Are any of the included images potential jo             | ournal covers?                          |                          |
| C No<br>ret Are you willing to pay the journal's fee for color reproduction?<br>○ Yes<br>○ No<br>○ N/A<br>I-上海 仁孫 [2-:: Asian J [3-Asian Jour]<br>● CholarOne                                                                                                    |                                     | O Yes                                                   |                                         | _                        |
| req Are you willing to pay the journal's fee for color reproduction?         ○ Yes         ○ No         ○ N/A         11-上海 仁孫 [2-1: Asian J [3-Asian Jour]         ④ 「 + ScholarOne]                                                                                                    |                                     | C No                                                    |                                         |                          |
| ret Are you willing to pay the journal's fee for color reproduction?         ○       Yes         ○       No         ○       N/A         1-上海 仁孫       2-:: Asian J (3-Asian Jour)         ④       II-Lip 仁孫                                                                                                    |                                     |                                                         |                                         |                          |
| ○ Yes         ○ No         ○ N/A         1-上海 仁孫 [2-:: Asian J [3-Asian Jour]         ④ ○ ○ ○ ○ ○ ○ ○ ○ ○ ○ ○ ○ ○ ○ ○ ○ ○ ○ ○                                                                                                    |                                     | req Are you willing to pay the journal's fee f          | or color reproduction?                  |                          |
| ○       No         ○       N/A         1-上海 仁孫       2-11: Asian J         ③       Image: State Control of Control of Cont                                                                                                    |                                     | O Yes                                                   |                                         |                          |
| C       N/A         1-上傳 仁彦       2-11 Asian Jul         3                                                                                                    |                                     | O No                                                    |                                         |                          |
| - 1-上海 仁彦 [2-1: Asian J [3-Asian Jour<br>2                                                                                                    |                                     | O N/A                                                   |                                         |                          |
| 1-上海 仁苏 [2-1: Asian J [3-Asian Jour <mark>4-ScholarOne</mark><br>②                                                                                                    |                                     |                                                         |                                         |                          |
| 🕘 👘 🖓 🗇 😵 🔄 😇 🕹 🌮                                                                                                    | 1-上海 仁济  2-:: Asian J  3-Asia       | n Jour 4-ScholarOne                                     |                                         |                          |
|                                                                                                    | ê                                   |                                                         | 🌣   😇 👻   🕇                             | - 💈   559M 乡 英 🌙 ; 📟 🚢 🖌 |

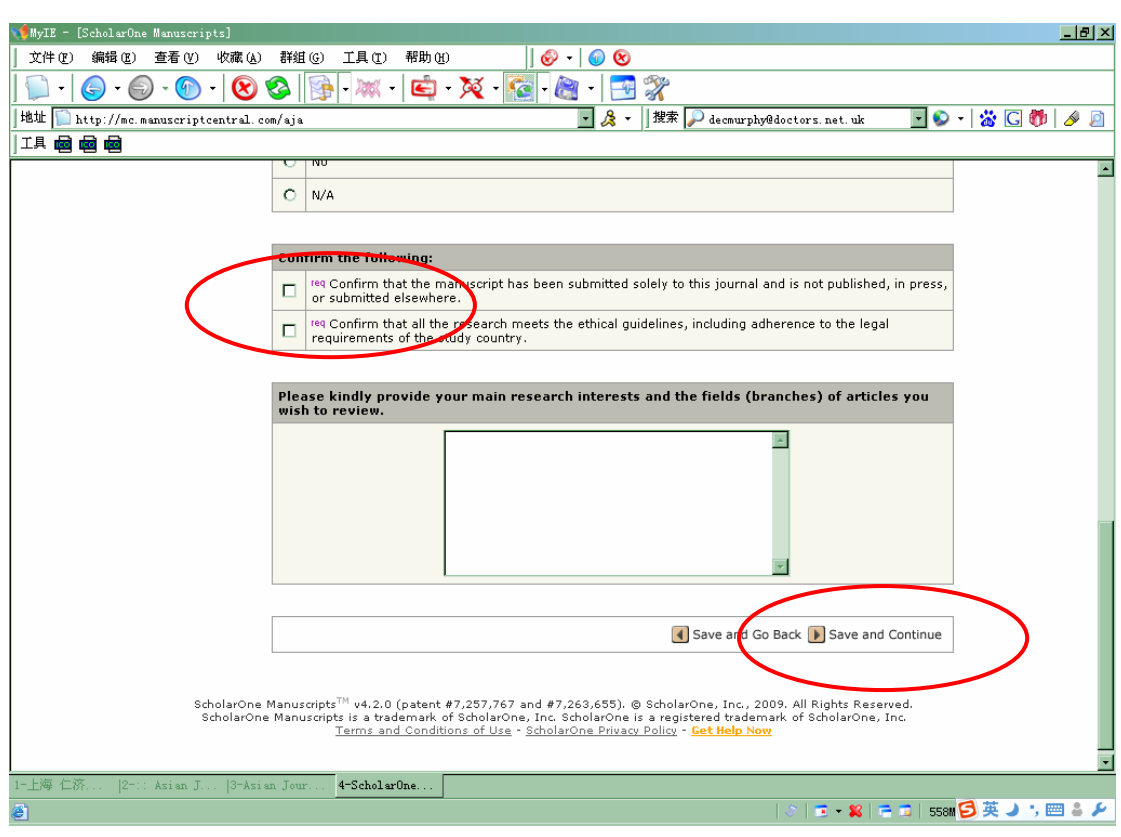

9 确认无一稿多投以及研究无违反伦理、违法内容, 然后 Save and Continue

#### 10 上传 Word 文件,选择文件类型

| 🃢 MyIE - [ScholarOne Manuscripts]   |                                                                                              |                                                                                     |                                                                     |                                       |                    | _ 8 × |
|-------------------------------------|----------------------------------------------------------------------------------------------|-------------------------------------------------------------------------------------|---------------------------------------------------------------------|---------------------------------------|--------------------|-------|
| 〕 文件 (E) 编辑 (E) 查看 (V) 收藏 (A)       | 群组 (G) 工具 (T) 帮助 (H)                                                                         | 🗞 -   🕢 😢                                                                           |                                                                     |                                       |                    |       |
| <u>    - ( - ( ) - ( )</u>          | 🚳   🛐 - 🗮 - 🏹                                                                                | - 🔯 - 🔊 - 📑                                                                         | <u> </u>                                                            |                                       |                    |       |
| 地址 🎦 http://mc.manuscriptcentral.c  | om/aja                                                                                       | - 🙏 -                                                                               | 搜索 🔎 decmurphy@doct(                                                | ors. net. uk                          | 💽 🔊 🔹 🛣 🖸 👘        | i 🌽 🦉 |
| IA 🖻 🖻 📾                            |                                                                                              |                                                                                     |                                                                     |                                       |                    |       |
| Manuscr                             | ipt version and upload the r<br>dropdowns in the "order" co<br>you are finished, click "Save | evised file. To designa<br>lumn below. View your u<br>and Continue." <u>Read l</u>  | te the order in which your<br>iploaded files by clicking o<br>More  | files appear, use<br>n HTML or PDF. 1 | e the<br>When      | •     |
| Type, Title,<br>& Abstract          |                                                                                              |                                                                                     | Save and Go Back                                                    | Save and Co                           | ontinue            |       |
| Attributes                          | My Files (Uploaded files cannot e                                                            | xceed 100000K)                                                                      |                                                                     |                                       |                    |       |
| Authors & Institutions              | Order File Name                                                                              | File Designation req                                                                |                                                                     | Date Edit<br>Details                  | Delete             |       |
| Reviewers                           | No files have been uploaded.                                                                 |                                                                                     |                                                                     |                                       |                    |       |
| Details &<br>Comments               | File Upload                                                                                  |                                                                                     |                                                                     |                                       |                    |       |
| 6 File Uplied<br>Review &<br>Submit | Upload new files:<br>\\Ajashare\数据共享\aja\<br>减发。                                             | File Designation:     File Designation:     File Designation:     File Designation: | Select:  Select: Cover Letter mage Aain Document Supplementary file |                                       | id Files           |       |
|                                     |                                                                                              |                                                                                     | (                                                                   |                                       |                    |       |
|                                     | Files to be sent in off-line                                                                 |                                                                                     |                                                                     |                                       |                    |       |
|                                     | If you plan on submitting files off-<br>about those files.                                   | ine, enter the number o                                                             | f files, then click the "go" b                                      | outton to enter d                     | details            |       |
|                                     |                                                                                              |                                                                                     |                                                                     |                                       |                    |       |
|                                     |                                                                                              |                                                                                     | Save and Go Back                                                    | Save and Co                           | ontinue            |       |
|                                     |                                                                                              |                                                                                     |                                                                     |                                       |                    | -     |
| 1-上海 仁挤  2-:: Asian J  3-Asian      | an Jour 4-ScholarOne                                                                         |                                                                                     |                                                                     |                                       |                    |       |
| 8                                   |                                                                                              |                                                                                     |                                                                     | 💌 🕈 🖊   🚍 1                           | 😼   553M 🕑 央 🥒 🍹 🛙 |       |

#### 11 等待上传

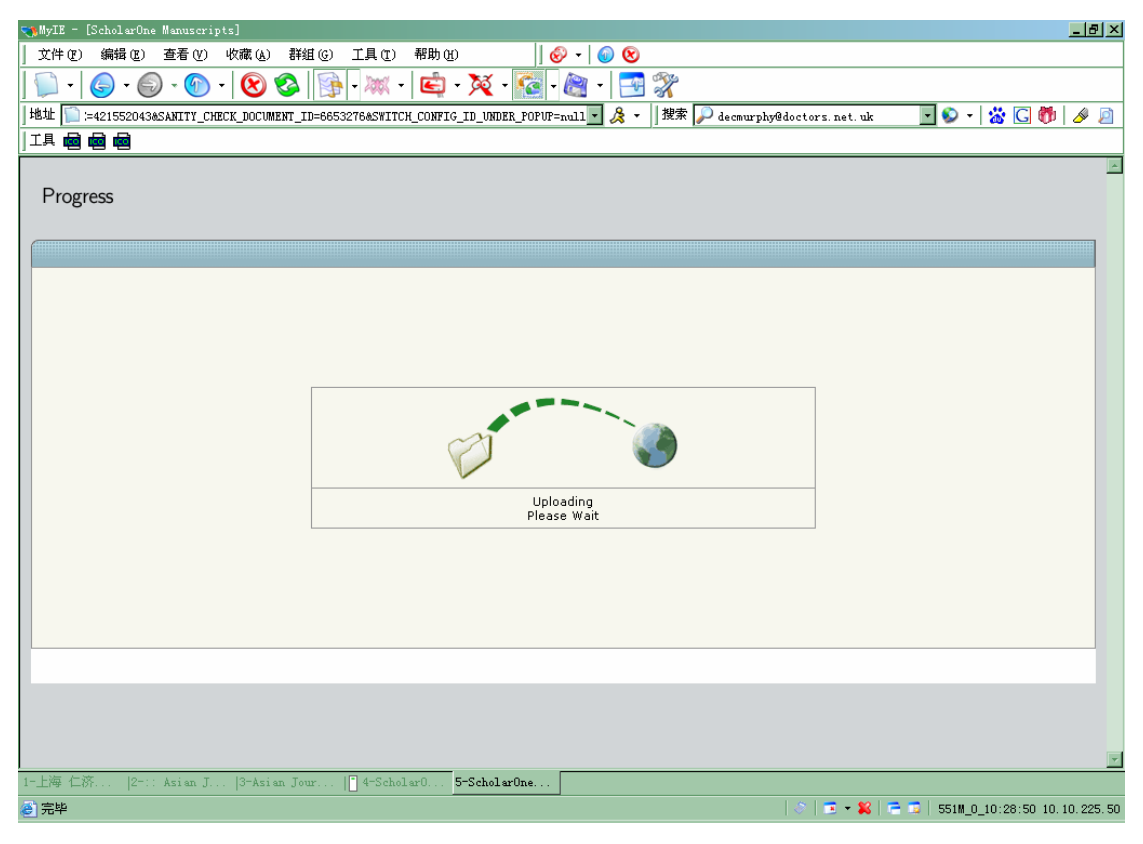

#### 12 上传成功,点击 Save

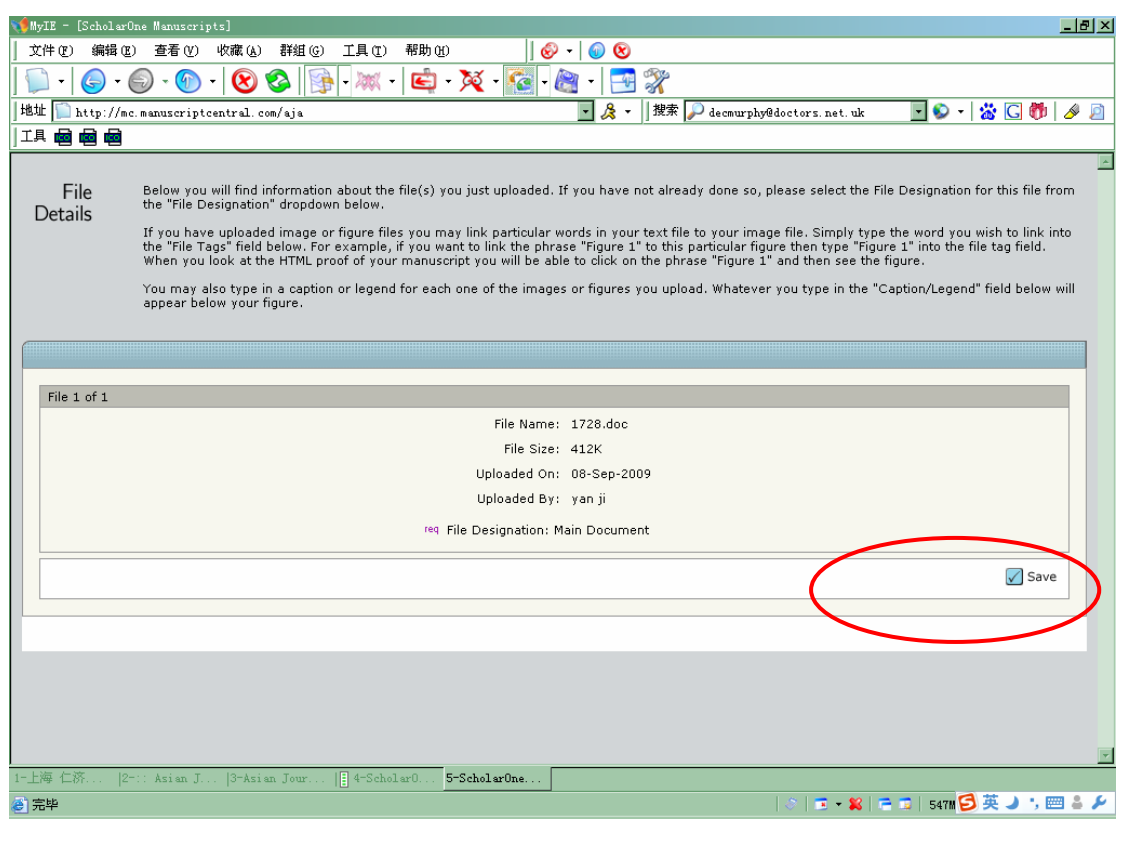

13 文件列表,如果还有文件,继续上传

| 📢 MyIE - [ScholarOne Manuscripts]    |                                                                         |                                                                           |                   |                 |              | _ 8 ×                    |
|--------------------------------------|-------------------------------------------------------------------------|---------------------------------------------------------------------------|-------------------|-----------------|--------------|--------------------------|
| │ 文件 (E) 编辑 (E) 查看 (Y) 收藏 (A)        | 群組 (G) 工具 (T) 帮助 (H)                                                    | 🗞 -   🕥 😢                                                                 |                   |                 |              |                          |
| 💭 -   🌀 - 🌍 - 💽 -                    | 🚳 📴 - 🐹 - 🛃 - 🏹 -                                                       | 🧟 - 🙈 - 📑 💸                                                               |                   |                 |              |                          |
| ]地址 📔 IOCUMENT_ID=6653276&CONFIG_ID= | 1243&CURRENT_GROUP_NAME=null&OPEN_EMAL                                  | LL_WINDOWS= 🔽 瀺 🕶 🛛 搜索 🔎 decmur                                           | phy@doctors.net   | . uk            | - 📀          | - 🛛 💥 🖸 👘 🖉 🖉            |
|                                      |                                                                         |                                                                           |                   |                 |              |                          |
| Widhusei                             | 1 pr dropdowns in the "order" colum<br>you are finished, click "Save ar | nn below. View your uploaded files by a<br>nd Continue." <u>Read More</u> | clicking on HTML  | . or PDF.       | When         | <u> </u>                 |
| Type, Title,<br>& Abstract           |                                                                         | Save and                                                                  | l Go Back ┣ Sa    | ive and C       | ontinue      |                          |
| Attributes                           | My Files (Uploaded files cannot exce                                    | ed 100000K)                                                               |                   |                 |              |                          |
| Authors &<br>Institution             | Order File Name                                                         | File Designation req                                                      | Date              | Edit<br>Details | Delete       |                          |
| Reviewers                            | 1 1728.doc (413K)                                                       | Main Document                                                             | 08-Sep-2009       |                 | $\mathbf{X}$ |                          |
| 5 Details &<br>Comments              | Save File Order                                                         |                                                                           | $\mathbf{O}$      | HTML            | PDF          |                          |
| 6 File Upload                        |                                                                         |                                                                           |                   |                 | _            |                          |
| 7 Review &<br>Submit                 | File Upload                                                             |                                                                           |                   |                 |              |                          |
| (                                    | · 浏览                                                                    | ile Designation: Select:                                                  |                   |                 |              |                          |
|                                      | - 00192<br>资料发生                                                         | File Designation: Select:                                                 |                   |                 |              |                          |
|                                      |                                                                         |                                                                           | $\left( \right)$  | 🚹 Uploa         | d Files      |                          |
|                                      | Files to be sent in off-line                                            |                                                                           |                   |                 |              |                          |
|                                      | If you plan on submitting files off-line                                | , enter the number of files, then click t                                 | the "go" button t | to enter o      | details      |                          |
|                                      | about those files. 📃 🧐                                                  |                                                                           |                   |                 |              |                          |
|                                      |                                                                         |                                                                           |                   |                 |              |                          |
|                                      |                                                                         | Save and                                                                  | l Go Back ┣ Sa    | ive and C       | ontinue      |                          |
| 1-上海 仁济  2-:: Asian J  3-Asia        | an Jour 4-ScholarOne                                                    |                                                                           |                   |                 |              |                          |
| ē.                                   |                                                                         |                                                                           | - 🖉 🖉 🗸           | 🗶   🚍           | 🗊   548W     | _0_10:30:27 10.10.225.50 |

#### 14 Check list: 一共7步

| výHyIE - [ScholarOne Manuscripts]                                                                                                    | <u>_ 8 ×</u>                |
|----------------------------------------------------------------------------------------------------|-----------------------------|
| 文件 (2) 編辑 (2) 査看 (Y) 收藏 (4) 群组 (3) 工具 (2) 帮助 (4)   🛞 🗸   🕢 😒                                                                                                    |                             |
| 🗊 -   🌀 - 🎯 -   😢 🕸   📴 - 🗮 -   🖆 - 🎘 - 🌆 -   📑 🞇                                                                                                    |                             |
| 地址 📄 http://mc.manuscriptcentral.com/aja 🛛 🖉 🎝 🗸 🛛 複索 💭 decmurphy@doctors.net.uk 🔽 🖇                                                                                                    | ) -   💥 🖸 👘   🤌 🔎           |
|                                                                                                    |                             |
| Edit Account   Instructions & Forms                                                                                                    | Log Out   Get Help Now      |
| ASIAN JOURNAL OF AND OLOGV                                                                                                    | SCHOLARONE <sup>™</sup>     |
|                                                                                                    | Manuscripts                 |
| <u>Main Menu</u> → <u>Submitting Author Dashboard</u> → Manuscript Submission                                                                                                    |                             |
| Yo                                                                                                    | u are logged in as yan ji 🗕 |
| Submit a Review the information below for correctness and make changes as needed. After reviewing the manuscript proofs at the foot of this page, you MUST CLICK 'SUBMIT' to complete your                                                                                                    |                             |
| Revision submission.                                                                                                    |                             |
| View and                                                                                                    | _                           |
| to Decision                                                                                                    |                             |
| Letter                                                                                                    |                             |
| Abstract                                                                                                    |                             |
| Attributes V Step 1:View and Respond to Decision Letter                                                                                                    |                             |
| Authors & Response They investigated five time points in the evolution of prostate cancer pre-treatment                                                                                                    |                             |
| Institutions<br>Institutions<br>Letter: hormone refractory phase. This was a relatively small study, controls were not                                                                                                    |                             |
| Details & Included and in figure two there is considerable overlap in values of peak intensity     determined for the purported tumor marker 66/40 DA protein peak intensity with                                                                                                    |                             |
| the various stages of prostate cancer. No study has been conducted to determine                                                                                                    |                             |
| which might be useful in determining its utility for staging.                                                                                                    |                             |
| Review &         At least one earlier paper on biomarker research by SELDI was questioned because of inadequate mass calibration procedures. Would the authors of this paper please                                                                                                    |                             |
| revise to address the issue of mass calibration, including measures they used to<br>assure accurate mass calibration?                                                                                                    |                             |
| >>> "We calibrated the Proteinchip Reader using the peptide standards (Arg8-<br>Vasopressin, Somatostain and Hirudin BHVK) on the array every day." And we                                                                                                    |                             |
| have added this point to '2.2 Surface-enhanced laser desorption/ionization time-                                                                                                    |                             |
| United the second second secon | ·                           |
| 1-上帝 上於  2-11 Asian J  3-Asian Jour <b>4-ScholarUne</b>                                                                                                    |                             |
| <b>ਟ</b> ] ਸਮੱਜ                                                                                                    |                             |

#### 15 已经完成的步骤旁边出现绿色√

| 📢 MyIE - [ScholarOne Manuscripts]        |                                                                                                    |              | X                      |
|------------------------------------------|----------------------------------------------------------------------------------------------------|--------------|------------------------|
| 」 文件 健) 編辑 健) 查看 ℓ) 收藏 (A) 群組            | ⑥ 工具① 帮助的                                                                                                    |              |                        |
| 💭 -   🕞 - 🌍 - 🔞 - 😣 🗞                    | 🕦 - 🗮 - 🙋 - 🏹 - 🌠 - 👰 - 📑 🞇                                                                                                    |              |                        |
| 地址 [ http://mc.manuscriptcentral.com/aja | 🔽 🐊 🕶 🛛 搜索 🔎 decmurphy@doctors. net. uk                                                                                                    | - 📀 -        | 📸 🖸 💏 🌛 🔎              |
|                                          |                                                                                                    |              |                        |
|                                          | of hormone-refractory cancer cells.<br>Conclusion: Based on these results, ApoC-I could be a promising biomarker,<br>as a target for innovative therapy of hormone-refractory prostate cancer. | as well      | <u> </u>               |
| ✓                                        | Step 2: Attributes                                                                                                    | 🛃 Edit       |                        |
|                                          | Keywords: Apolipoprotein C-I <sub>*</sub> , prostate cancer, SELDI-TOF MS* , hormonal<br>therapy* , prognosis*                                                                                 |              |                        |
| ✓                                        | Step 3: Authors & Institutions                                                                                                    | 🛃 Edit       |                        |
|                                          | 1. ji, yan                                                                                                    |              |                        |
|                                          | 2. Zhang, Hui; Sibs, AJA                                                                                                    |              |                        |
| ✓                                        | Step 4: Reviewers                                                                                                    | 🥖 Edit       |                        |
|                                          | My Reviewers: David Handelsman , djh@anzac.edu.au (Preferred)<br>Trevor Cooper , TrevorG.Cooper@ukmuenster.de (Non-Preferred)                                                                  |              |                        |
| ✓                                        | Step 5: Details & Comments                                                                                                    | 🥖 Edit       |                        |
|                                          | Cover Letter:                                                                                                    |              |                        |
|                                          | Manuscript Information                                                                                                    |              |                        |
|                                          | Number of Figures:                                                                                                    |              |                        |
|                                          | Number of Color                                                                                                    |              |                        |
|                                          | Number of Tables:                                                                                                    |              |                        |
|                                          |                                                                                                    |              | -1                     |
|                                          | 4-ScholarOne                                                                                                    |              |                        |
| ê)                                       | ©   🖬 • 🗱   🖻                                                                                                    | - 🗊   549M_0 | _10:31:29 10.10.225.50 |

16 还未完成的步骤旁边出现红色×,系统自动将上传的 word 文件转为 HTML 和 PDF 格式, 点击查看

| 📢 MyIE - [ScholarOne Manuscripts]                                                                                                    |                       | P ×  |
|----------------------------------------------------------------------------------------------------|-----------------------|------|
| 〕 文件 (2) 编辑 (2) 查看 (2) 收藏 (4) 詳組 (3) 工具 (2) 帮助 (3)                                                                                                    |                       |      |
| 🗊 •   🕞 • 🎯 •   😢 🕸   🕵 • 🗮 • 🖳 • 🔀 • 🔀 • 🛃 •   📑 🞇                                                                                                    |                       |      |
| 地址 🛄 http://mc.manuscriptcentral.com/aja 🔹 🎉 🖌 🛛 撥索 💭 decmurphy@doctors.net.uk 💽 😒                                                                                                    | -   📸 🖸 👘 🛛 🔌         | 2    |
|                                                                                                    |                       |      |
| <ul> <li>req Confirm that the manuscript has been submitted solely to this journal and is not published, in press, or submitted elsewhere.</li> <li>req Confirm that all the research meets the ethical guidelines, including adherence to the legal requirements of the study country.</li> </ul>                                                 |                       | *    |
| Please kindly provide your main research interests and the fields (branches) of articles you wish to review.                                                                                                    |                       |      |
| Step 6: File Upload                                                                                                    |                       |      |
| X Step 7: Review & Submit                                                                                                    |                       |      |
| You have not viewed your HTML proof<br>You have not viewed your PDF proof                                                                                                    |                       |      |
|                                                                                                    |                       |      |
| 🖪 Save and Go Back 🖉 Submit                                                                                                    |                       |      |
| ScholarOne Manuscripts <sup>™</sup> v4.2.0 (patent #7,257,767 and #7,263,655). © ScholarOne, Inc., 2009. All Rights Reserved.<br>ScholarOne Manuscripts is a trademark of ScholarOne, Inc. ScholarOne is a registered trademark of ScholarOne, Inc.<br><u>Terms and Conditions of Use</u> - <u>ScholarOne Privacy Policy</u> - <u>Get Help Now</u> |                       | _    |
| 1-上海 仁济  2-:: Asian J  3-Asian Jour <b>4-ScholarOne</b>                                                                                                    |                       |      |
|                                                                                                    | L_0_10:31:46 10.10.22 | 5.50 |
|                                                                                                    |                       |      |

#### 17 查看 HTML 文件

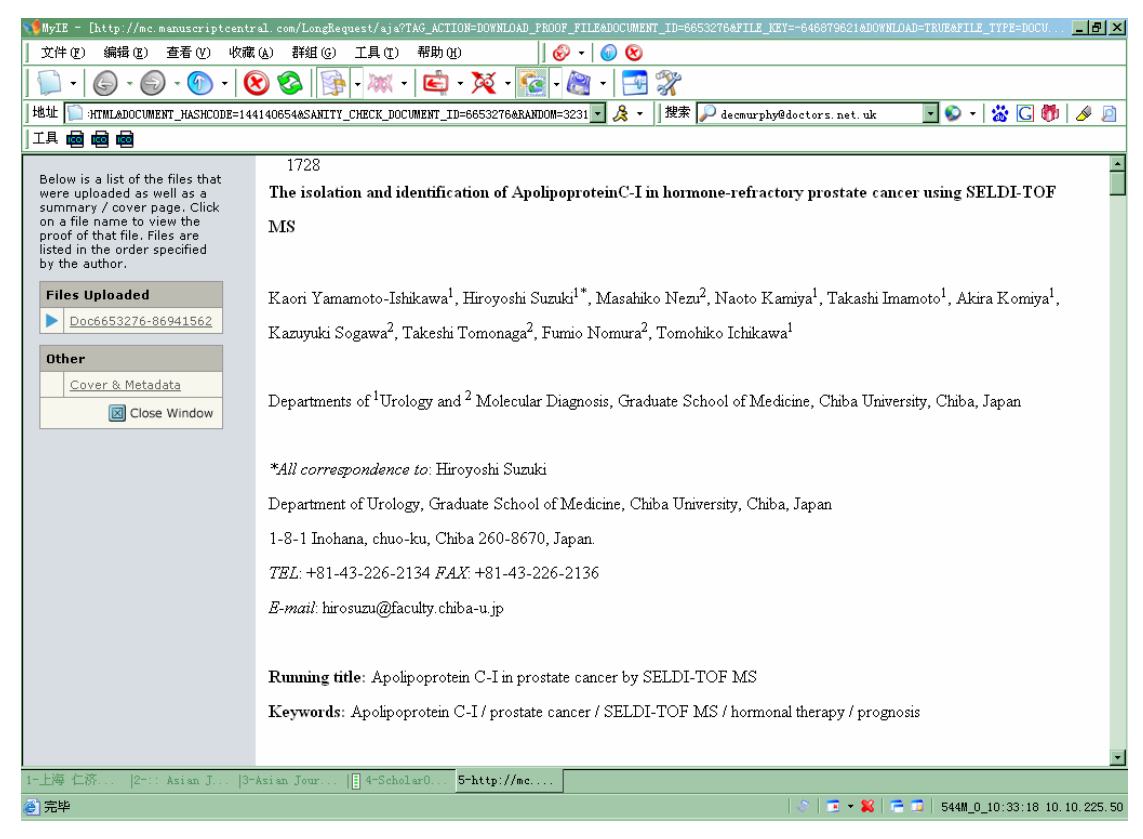

#### 18 查看 PDF 文件

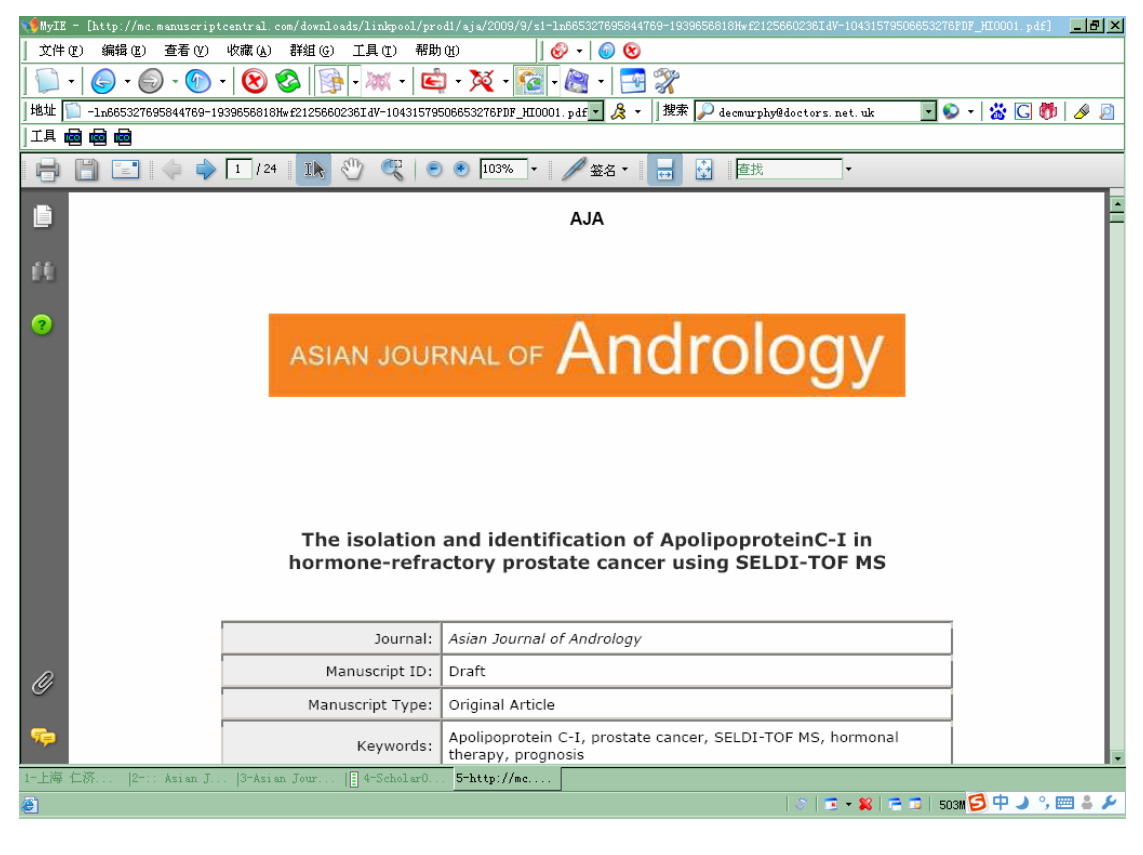

#### 19 查看后这一步完成,旁边出现绿色√,然后点击 Submit

| MyIE - [ScholwrOne Manuscripts]                                                                                                    | <u>_ 8 ×</u>               |
|----------------------------------------------------------------------------------------------------|----------------------------|
| 文件 (2) 編輯 (2) 查看 (2) 收藏 (4) 詳組 (2) 工具 (2) 帮助 (2) 🚽 (4) 😔 😢                                                                                                    |                            |
| 🗊 -   🌀 - 🎯 -   😢 🕸   📴 - 🗮 - 🛍 - 🌠 - 🌠 - 📑 🞇                                                                                                    |                            |
| 地址 🖺 http://mc.manuscriptcentral.com/aja 🛛 💆 🎸 🛛 🎉 🗸 🗍                                                                                                    | ) -   💥 🖸 👘   🤌 🙍          |
|                                                                                                    |                            |
|                                                                                                    | ·                          |
| Confirm the following:                                                                                                    |                            |
| req Confirm that the manuscript has been submitted solely to this journal and is not<br>published, in press, or submitted elsewhere.                                                                                                    |                            |
| Image requirements of the study country.                                                                                                    |                            |
|                                                                                                    |                            |
| Please kindly provide your main research interests and the fields (branches) of articles you wish to review.                                                                                                    |                            |
|                                                                                                    |                            |
| ✓ Step 6: File Upload                                                                                                    |                            |
| 1. 1728.doc                                                                                                    |                            |
| √ Step 7: Review & Submit                                                                                                    |                            |
| Grant Market State State |                            |
| 🕢 Submit                                                                                                    |                            |
|                                                                                                    |                            |
|                                                                                                    |                            |
| ScholarOne Manuscripts''' 44.2.0 (patent #7,257,75' and #7,263,655). @ ScholarOne, Inc., 2009. All Rights Reserved.<br>ScholarOne Manuscripts is a trademark of ScholarOne, Inc. ScholarOne is a registered trademark of ScholarOne, Inc.<br><u>Terms and Conditions of Use</u> - <u>ScholarOne Privacy Policy</u> - <u>Get Help Now</u>                                                                                                    |                            |
|                                                                                                    | -                          |
| 1-上海 仁济  2-:: Asian J  3-Asian Jour <b>4-ScholarOne</b>                                                                                                    |                            |
| ê)   ▷   로 • \$\$   @ ₽  52                                                                                                    | 2M_0_10:34:50 10.10.225.50 |

#### 20 点击"确定"

| 🃢 MyIE - [ScholarOne Manuscripts]                |                                                                                                    |
|--------------------------------------------------|----------------------------------------------------------------------------------------------------|
| ↓ 文件(E) 编辑(E) 查看(Y) 收藏(A) 群组(G)                  | 工具(1) 帮助(1) 🛛 🗍 🤣 🗸 🗐 🛞                                                                                                    |
| 💭 -   🌍 - 🌍 - 🔞 - 🔯 🎼                            | v - 📖 + 🔄 + 🔀 - 🔀 - 🙈 + 📑 🞇                                                                                                    |
| 地址 📔 http://mc.manuscriptcentral.com/aja         | 🔽 及 👻 🛛 捜索 🔎 decmurphy@doctors.net.uk 🛛 🔽 😒 💌 🛣 🗔 🎁 🖉 🙍                                                                                                    |
|                                                  |                                                                                                    |
|                                                  |                                                                                                    |
|                                                  | Confirm the following:                                                                                                    |
|                                                  | Image Confirm that the manuscript has been submitted solely to this journal and is not published, in press, or submitted elsewhere.                                                                                                    |
|                                                  | Image Confirm that all the research meets the ethical guidelines, including adherence to the<br>legal requirements of the study country.                                                                                                    |
|                                                  |                                                                                                    |
|                                                  | Pleas: A construction of A construction of A con |
|                                                  | 2 This will submit the monuscript. Are you sure?                                                                                                    |
| ✓ st                                             | ep : f 颜定 取消 @ Edit                                                                                                    |
| 1                                                | . 1728.doc                                                                                                    |
| √ st                                             | ep 7: Review & Submit                                                                                                    |
| 9                                                | HTML WPDF 🔘 View MedLine Format                                                                                                    |
|                                                  |                                                                                                    |
|                                                  | Save and Go Back 🖌 Submit                                                                                                    |
|                                                  |                                                                                                    |
| ScholarOne Manuscript                            | s™ v4.2.0 (patent #7,257,767 and #7,263,655). © ScholarOne, Inc., 2009. All Rights Reserved.                                                                                                    |
| Scholarone Manuscrip                             | ts is a trademark of scholarone, inc. scholarone is a registered trademark of scholarone, inc.<br>Terms and Conditions of Use - <u>Scholarone Privacy Policy</u> - <mark>Get Help Now</mark>                                                                                                    |
|                                                  | -                                                                                                    |
| 1-上海 仁济  2-:: Asian J  3-Asian Jour              | 4-ScholarOne                                                                                                    |
| 🥘 javascript: setDataAndNextPage('TAG_ACTION', ' | AUTHOR_CONFILM_SUBMIT', 'AUTHOR_SUBMIT_CONFILM');   🔅   😇 - 😫   🚍 🗊   588M_0_10:35:36 10.10.225.50                                                                                                    |
| mail                                             |                                                                                                    |
|                                                  |                                                                                                    |

#### 21 投稿成功后的确认页面,点击 Reture to Dashboard

| 📢 MyIE - [ScholarOne Manuscripts]   |                                               |                                                                                                    | <u>_ 8 ×</u>              |
|-------------------------------------|-----------------------------------------------|----------------------------------------------------------------------------------------------------|---------------------------|
| 」 文件 健) 编辑 健) 查看 ℓ/) 收藏 (4          | ) 群组(G) 工具(T) 帮助                              | 00    🔗 🛛 🔘 😢                                                                                                    |                           |
| 💭 • 🌀 • 🕥 • 🚱 • 😣                   | 📀 🖗 - 🐹 - 🖻                                   | ) + 🏹 + 🚾 - 🙈 + 📑 🎇                                                                                                    |                           |
| 地址 📔 http://mc.manuscriptcentral.   | com/aja                                       |                                                                                                    | ) -   📸 🖸 👘   🔌 🔎         |
|                                     |                                               | ,                                                                                                    |                           |
|                                     |                                               | Edit Account   Instructions & Forms                                                                                                    | Log Out   Get Help Now 📥  |
| ASIAN JOURNAL OF                    | Androi                                        | OQV                                                                                                    | SCHOLARONE <sup>™</sup>   |
|                                     |                                               | - 37                                                                                                    | Manuscripts               |
| Main Menu → Submitting Author Dashb | <u>oard</u> → Submission Confirm              | nation                                                                                                    |                           |
|                                     |                                               | You                                                                                                    | ı are logged in as yan ji |
| Submission                          | 1                                             |                                                                                                    |                           |
| Commation                           |                                               |                                                                                                    |                           |
| т                                   | hank you for submitting you                   | r manuscript to Asian Journal of Andrology .                                                                                                |                           |
|                                     |                                               |                                                                                                    |                           |
|                                     |                                               |                                                                                                    |                           |
|                                     | Manuscript ID:                                | AJA-2302                                                                                                    |                           |
|                                     | Title:                                        | The isolation and identification of ApolipoproteinC-I in hormone-refractory<br>prostate cancer using SELDI-TOF MS                           |                           |
|                                     | Authors:                                      | ji, yan<br>Zhang, Hui                                                                                                    |                           |
|                                     | Date Submitted:                               | 08-Sep-2009                                                                                                    |                           |
|                                     |                                               | Print 🐚 Return to Dashboard                                                                                                    |                           |
|                                     |                                               |                                                                                                    |                           |
| ScholarOpr                          | Manuscripts <sup>TM</sup> #4-2.0 (pate)       | et #7 257 747 and #7 242 455) @ ScholarOne Tec. 2009 All Pichte Recover                                                                     |                           |
| ScholarOr                           | ne Manuscripts is a trademar<br>Terms and Con | k of ScholarOne, Inc. ScholarOne is a registered trademark of ScholarOne, Inc.<br>ditions of Use - ScholarOne Privacy Policy - Get Help Now |                           |
|                                     |                                               |                                                                                                    |                           |
| a 1 Mar An Mar I and a start and a  |                                               |                                                                                                    | <b>Y</b>                  |
| 1-上海 仁裕  2-:: Asian J  3-As:        | ian Jour 4-ScholarOne                         |                                                                                                    |                           |
| e                                   |                                               | 🖉   💽 + 👪   🚍 😨   576                                                                                                    | M_U_10:38:16 10.10.225.50 |

22 可以看到有"1 Submitted Manuscripts",投稿 OK,系统会自动发给您确认 email,编辑将为稿件邀请审稿人

| 📢 MyIE - [ScholarOne Manuscripts]                                                                                                    |                                                                                                    |
|----------------------------------------------------------------------------------------------------|----------------------------------------------------------------------------------------------------|
| 文件 (2) 編辑 (2) 査看 (Y) 收藏 (A) 群組 (G) 工具 (2) 帮助 (H)   🔗 🗸   🧕                                                                                                    | 8                                                                                                    |
| 💭 + 🌀 + 🌀 + 🛞 🗞   🔂 + 🗮 + 🞼 + 🎉 + 🔀 - 🦓 +                                                                                                    | 📑 💸                                                                                                    |
| 地址 🗋 http://mc.manuscriptcentral.com/aja                                                                                                    | え -   搜索 🔎 decmurphy@doctors.net.uk 🛛 🔽 🐑 -   📸 💽 🎁   🤌 🔎                                                                                                    |
|                                                                                                    |                                                                                                    |
| Main Menu → Submitting Author Dashboard                                                                                                    |                                                                                                    |
|                                                                                                    | You are logged in as yan ji                                                                                                    |
| <ul> <li>To submit a new manuscript, click on the "Subr<br/>Clicking on the various manuscript status links<br/>manuscripts in that status at the bottom of the<br/>To continue a submission already in progress, or<br/>Manuscripts" list.</li> </ul> | nit a Manuscript" link below.<br>under "My Manuscripts" will display a list of all the<br>screen.<br>click the "Continue Submission" link in the "Unsubmitted                                                                                                    |
| My Manuscripts                                                                                                    | Author Resources                                                                                                    |
| Inevised Manuscripts in Draft     Submitted Manuscripts     Manuscripts with Decisions     Manuscripts I Have Co-Authored     Withdrawn Manuscripts     Invited Manuscripts                                                                            | Click here to submit a new manuscript         This section lists the subjects of the five most recent e-mails that have been sent to you regarding your submission(s). To view an e-mail, click on the link. To delete an e-mail click on the link. To delete an e-mail from this list, click the delete link.         Asian Journal of Andrology- AJA-2302-<br>Acknowledgement()<br>(08-Sep-2009)       Delete<br>ID AJA-2290-Revision()<br>(30-Aug-2009)         Asian Journal of Andrology - AJA-2290-<br>Acknowledgement()<br>(30-Aug-2009)       Delete<br>Delete |
| Unsubmitted Manuscripts                                                                                                    |                                                                                                    |
| 1-上海 仁落 12-··· Asian T 13-Asian Tour 4-ScholarOne                                                                                                    | Continue Continue                                                                                                    |
| A The Form for warming the lower a second offer.                                                                                                    | 🔅   🔽 🕶 🞇   🚍 😨   5750 0 10:39:39 10 10 225 50                                                                                                    |
|                                                                                                    | ∨   ⊃ • •   · · · · · · · · · · · · · · · · ·                                                                                                    |

# Section 3: Submitting Revision 投递修改稿

#### 1. 进入 Submitting Author Center

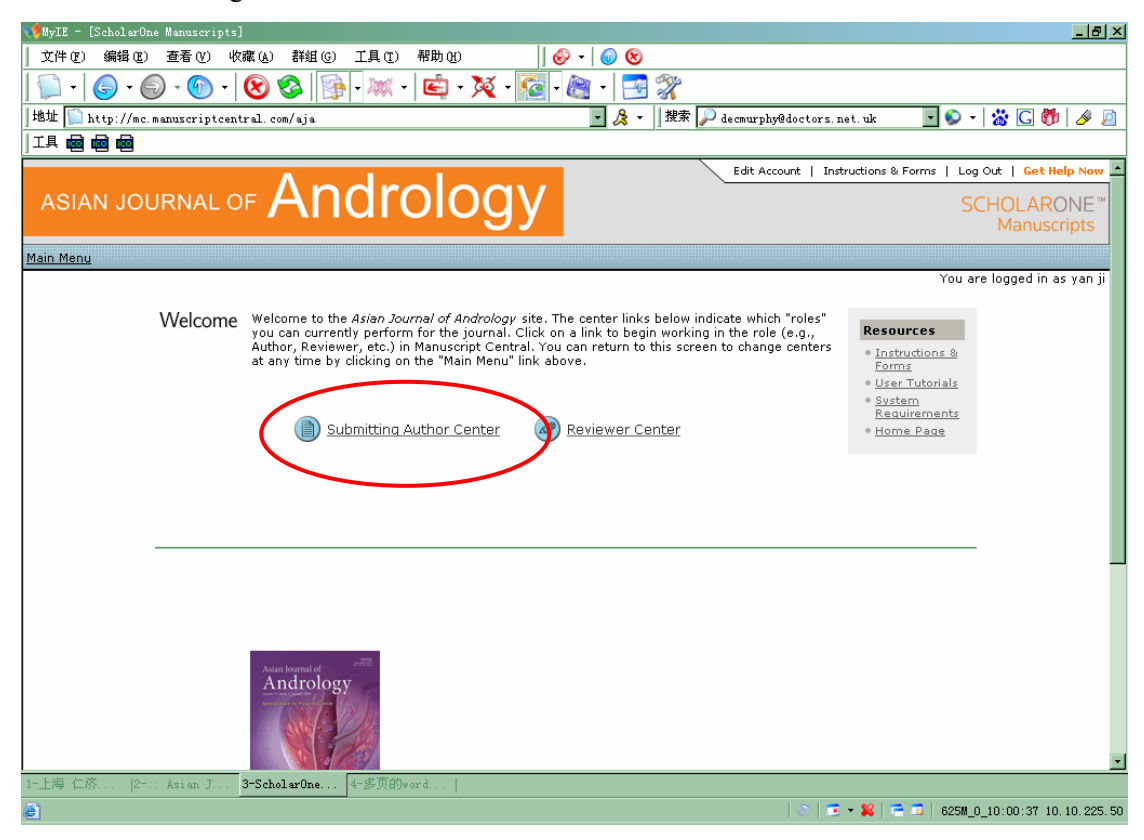

#### 2 点击 Manuscripts with Decisions

| 🃢 MyIE - [ScholarOne Manuscripts]                                                 |                                                                                                    |
|-----------------------------------------------------------------------------------|----------------------------------------------------------------------------------------------------|
| 」 文件 (E) 編撮 (E) 查看 (V) 收藏 (A) 群組 (G) 工具 (T) 帮助 (H) ┃                              | ⊗ - 0 ⊗                                                                                                    |
| 📄 -   💪 - 🍙 - 🍙 - 😥 🗞   🖗 - 🐹 - 💼 - 🏹 - 🌠                                         | - 🍙 - 🔤 👷                                                                                                    |
| 地址  http://mc.manuscriptcentral.com/aia                                           | ■ 人 l 搜索 D decmurphy@doctors.net.uk                                                                          |
|                                                                                   |                                                                                                    |
|                                                                                   | You are logged in as yan ji 🔺                                                                                |
| Dashboard • To submit a new manuscript, click on t                                | the "Submit a Manuscript" link below.                                                                        |
| Clicking on the various manuscript sta                                            | atus links under "My Manuscripts" will display a list of all the                                             |
| manuscripts in that status at the botto                                           | m of the screen.                                                                                             |
| <ul> <li>To continue a submission already in pi<br/>Manuscripts" list.</li> </ul> | rogress, click the Continue Submission link in the Unsubmitted                                               |
|                                                                                   |                                                                                                    |
|                                                                                   |                                                                                                    |
| My Manuscripts                                                                    | Author Resources                                                                                             |
| 1 <u>Unsubmitted Manuscripts</u>                                                  | Click here to submit a new manuscript                                                                        |
| Consett Manuscripts In Event                                                      | Click here to submit a revision                                                                              |
| 2 Manuscripts with Decisions                                                      |                                                                                                    |
| 0 Manuscripts I Have Co-Authored                                                  | This section lists the subjects of the five most recent                                                      |
| 0 Withdrawn Manuscripts                                                           | e-mails that have been sent to you regarding your<br>submission(s). To view an e-mail, click on the link. To |
| 0 <u>Invited Manuscripts</u>                                                      | delete an e-mail from this list, click the delete link.                                                      |
| 1 <u>Manuscripts Awaiting Revision</u>                                            |                                                                                                    |
|                                                                                   | Asian Journal of Andrology - Manuscript Delete<br>ID AJA-2302-Revision (Dan-Qing)                            |
|                                                                                   | (08-Sep-2009)                                                                                                |
|                                                                                   | Asian Journal of Andrology - AJA-2302- Delete<br>Acknowledgement ()                                          |
|                                                                                   | (08-Sep-2009)                                                                                                |
|                                                                                   | Asian Journal of Andrology - Manuscript Delete<br>ID AJA-2290-Revision ()                                    |
|                                                                                   | (30-Aug-2009)                                                                                                |
|                                                                                   | Asian Journal of Andrology- AJA-2290- Delete<br>Acknowledgement ()                                           |
|                                                                                   | (30-Aug-2009)                                                                                                |
|                                                                                   |                                                                                                    |
| 1-上海 仁济  2-:: Asian J  3-Asian Jour <b>4-ScholarOne</b>                           |                                                                                                    |
| e                                                                                 | 🌣   🔁 🕶 🞇   🚍 🔄   574M 🔂 开 🌙 🥎 📟 🚢 🎾                                                                         |

3 页面下方出现稿件信息,点击 view decision letter 查看审稿人意见,也可以直接点击 create a revision 开始投递修改稿

| 📢 MyIE - [ScholarOne Manuscripts] |                                                                                         |                                                                                                    |                    |                       |                                                                                                    |                                                                                                    |                                                                                |     |        | _ 8        | X |
|-----------------------------------|-----------------------------------------------------------------------------------------|----------------------------------------------------------------------------------------------------|--------------------|-----------------------|----------------------------------------------------------------------------------------------------|----------------------------------------------------------------------------------------------------|--------------------------------------------------------------------------------|-----|--------|------------|---|
| 〕 文件(g) 编辑(g) 查看(y) 收藏(A          | ) 群组 (3)                                                                                | 工具(T) 帮助(H)                                                                                                    |                    | 🔗 - 🔵 🔇               | )                                                                                                    |                                                                                                    |                                                                                |     |        |            |   |
| 💭 -   🕞 - 🌍 - 🛞 -   😢             | 8                                                                                       | - 🐹 - 崖 - 🏹                                                                                                    | - 💽                | - 🙈 - 📑               | I 💸 🔄                                                                                                    |                                                                                                    |                                                                                |     |        |            |   |
| 地址 📡 http://mc.manuscriptcentral. | com/aja#refX                                                                            |                                                                                                    |                    | - 🙏                   | -    搜索    戸                                                                                                    | decmurphy@doctors.net.uk                                                                                                    | - 📀                                                                            | - 📸 | G 💏    | <i>S</i> [ | 2 |
| 工具幅 幅 幅                           |                                                                                         |                                                                                                    |                    |                       |                                                                                                    |                                                                                                    |                                                                                |     |        |            |   |
|                                   | 0 Submitted<br>2 Manuscrip<br>0 Manuscrip<br>0 Withdrawn<br>0 Invited Ma<br>1 Manuscrip | Manuscripts<br>ts with Decisions<br>ts I Have Co-Authored<br>h Manuscripts<br>anuscripts<br>ts Awaiting Revision                             | 4                  | Th<br>e-i<br>su<br>de | is section list:<br>mails that hav<br>bmission(s). <sup>-</sup><br>lete an e-mai<br><u>Asian Journa</u><br><u>ID AJA-2302</u><br>(08-Sep-200 | s the subjects of the five<br>ve been sent to you regar<br>To view an e-mail, click o<br>il from this list, click the d<br>al of Andrology - Manuscr<br>-Revision (Dan-Oing)<br>P) | most recent<br>ding your<br>n the link. To<br>elete link.<br>ipt <u>Delete</u> |     |        |            | * |
|                                   |                                                                                         |                                                                                                    |                    |                       | Asian Journa<br>Acknowledgi<br>(08-Sep-200<br>Asian Journa<br>ID AJA-2290<br>(30-Aug-200<br>Asian Journa<br>Acknowledgi<br>(30-Aug-200       | al of Andrology- AJA-2302<br>ement()<br>19)<br>al of Andrology - Manuscr<br>I-Revision ()<br>19)<br>al of Andrology - AJA-2290<br>ement ()<br>19)                                  | <u>- Delete</u><br>ipt <u>Delete</u><br>i- <u>Delete</u>                       |     |        |            |   |
|                                   | Manuscripts                                                                             | with Decisions                                                                                                    |                    |                       | _                                                                                                    |                                                                                                    |                                                                                | _   |        |            |   |
|                                   | Manuscript<br>ID                                                                        | Manuscript Title                                                                                                    |                    | Date<br>Submitted     | Date                                                                                                    | d Status                                                                                                    | Actions                                                                        |     |        |            |   |
|                                   | AJA-2302                                                                                | The isolation and<br>identification of<br>ApolipoproteinC-I in<br>hormone-refractory p<br>cancer using SELDI-T<br>[ <u>View Submission</u> ] | prostate<br>FOF MS | 08-Sep-2009           | 08-Sep-200                                                                                                    | AE: <u>Ren. Dan-Qing</u><br>Major <u>Revision</u><br>(08: 06: 2009)<br>0 Die on: 07-Nov-<br>2009 (61 days<br>lei<br>view decision letter                                           | <u>create a</u><br><u>revision</u><br>(61 days<br>left)                        |     | >      |            |   |
|                                   |                                                                                         |                                                                                                    |                    |                       |                                                                                                    | AE: Not Assigned                                                                                                    |                                                                                |     |        |            | - |
| 1-上海 仁济  2-:: Asian J  3-As       | ian Jour                                                                                | 4-ScholarOne                                                                                                    |                    |                       |                                                                                                    |                                                                                                    |                                                                                |     |        |            |   |
| 2                                 |                                                                                         |                                                                                                    |                    |                       |                                                                                                    | 🖉 🗖 🕶 🞇                                                                                                    | 🚍 🧊   568                                                                      | 日 中 | 🌙 °, 🕅 | a 🌲 ,      | ۶ |

4 点击 view decision letter 后跳出 Decision Letter,附有审稿人意见

| 2 - [Scholar | One Manuscripts]                                                                                                    |   |
|--------------|----------------------------------------------------------------------------------------------------|---|
| (12) 编辑(1    | 3) 查看 (Y) 收藏 (A) 群组 (G) 工具 (T) 帮助 (B) 🛛 🛛 😥 🗸 🔵 😢                                                                                                    |   |
| - 6 -        | 🝙 · 💿 · 🔞 🚳 - 🐹 · 💼 · 🏹 · 🚰 - 🦄 · 🖾 ·                                                                                                    |   |
| ER ID=16     | 794827ADOCUMENT HASHCODE=413068735ACONFIG ID=1243ACURRENT QUEUE NAME= 7 名、 提索 🖓 decmurphv@doctors.net.uk                                                                                                    |   |
| 6 6 6        |                                                                                                    | - |
|              |                                                                                                    | - |
|              |                                                                                                    |   |
|              |                                                                                                    |   |
| ecision Le   | tter (A1A-2302)                                                                                                    |   |
| Erom         | aia®cilis ar m                                                                                                    | 1 |
| To:          | guega Joseph Joseph Jos |   |
| CC:          |                                                                                                    |   |
| Subject:     | Asian Journal of Andrology - Manuscript ID AJA-2302-Revision (Dan-Qing)                                                                                                    |   |
| Body:        | 08-Sep-2009                                                                                                    |   |
|              | Dear Miss ji:                                                                                                    |   |
|              | Manuscript ID: AJA-2302<br>Title: The isolation and identification of ApolipoproteinC-I in hormone-refractory prostate cancer using SELDI-TOF MS                                                                                                    |   |
|              | You above manuscript which you submitted to Asian Journal of Andrology, has been reviewed by experts in the field. Although they found merit in<br>your study, they have raised a number of concerns. Therefore, I invite you to respond to the reviewer(s)' comments and revise your manuscript.<br>The comments of the reviewer(s) are included at the bottom of this letter. If you can find attached the revierer(s)'s revision and consider<br>appropriate, plese take their revision into consideration.                                                                                                    |   |
|              | To revise your manuscript, log into http://mc.manuscriptcentral.com/aja and enter your Author Center, where you will find your manuscript title<br>listed under "Manuscripts with Decisions." Under "Actions," click on "Create a Revision." Your manuscript number has been appended to denote a<br>revision.                                                                                                    |   |
|              | You will be unable to make your revisions on the originally submitted version of the manuscript. Instead, revise your manuscript using a word<br>processing program and save it on your computer. Please also highlight the changes to your manuscript within the document by using the track<br>changes mode in MS Word or by using bold or colored text.                                                                                                    |   |
|              | Once the revised manuscript is prepared, you can upload it and submit it through your Author Center.<br>Please note that you will have to resubmit the figures ONLY if you have modified them.                                                                                                    |   |
|              | When submitting your revised manuscript, you must respond to the comments made by the reviewer(s) in the space provided! Please necessarily<br>answer all the comment items one by one, and try to make your answers to be as specific as possible in your response to the reviewer(s), in<br>particular to those you have not made changes accordingly, on a separate sheet. The revised manuscript and your answer will be forwarded to the<br>referees for re-reviewal.                                                                                                    |   |
| 1-307 10     |                                                                                                    |   |
| 1_39  2      | : Asian J   5-Asian Jour   4-5cholarUne   5-5cholarUne                                                                                                    |   |
| P            | 🖉   💽 💌 🕺   🦰 😰   566M 🕑 🕂 🥒 🖓 📟                                                                                                    | - |

5 直接点击 create a revision 开始投递修改稿,同样先看到 Decision Letter,查看其中的审稿 人意见

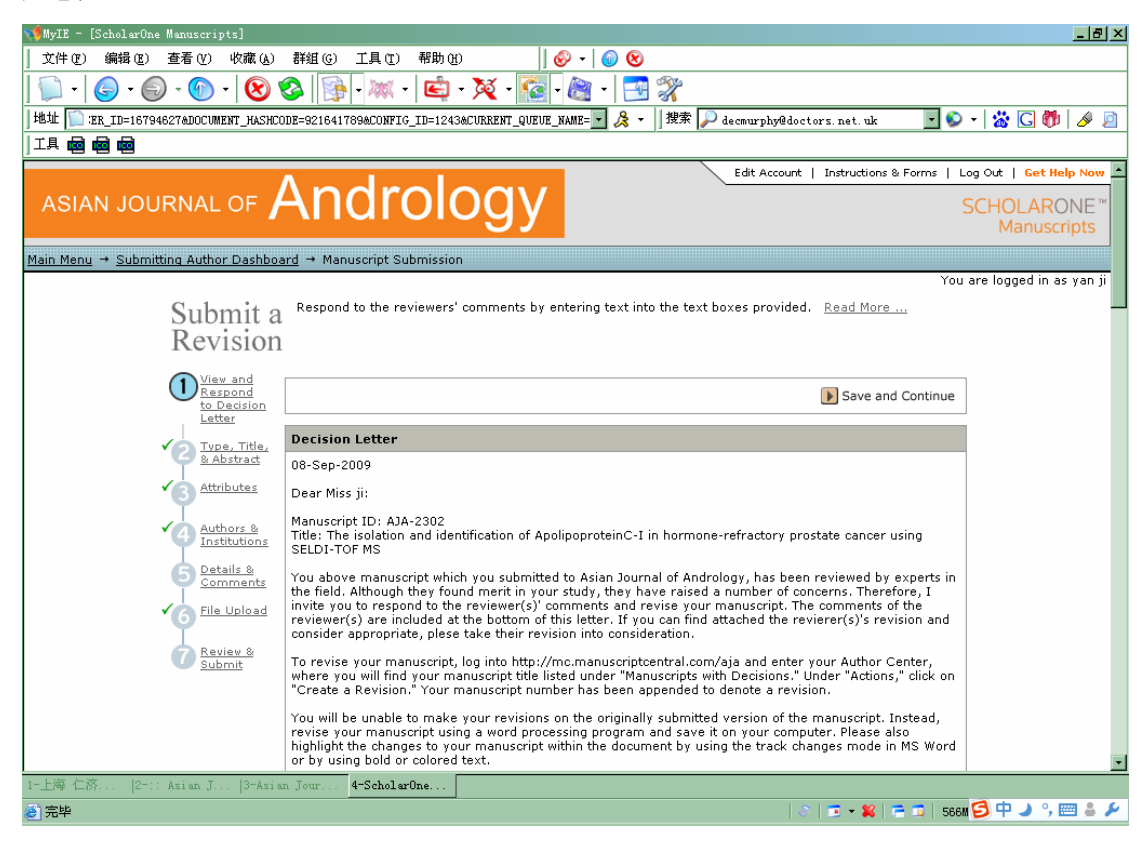

#### 6 填写对审稿人意见的答复,然后点击 Save and Continue

| 📢 MyIE - [ScholarOne Manuscripts]                                                                                                    | <u>_ 8 ×</u>         |
|----------------------------------------------------------------------------------------------------|----------------------|
| 文件 (2) 編辑 (2) 査看 (Y) 收藏 (4) 群組 (3) 工具 (2) 帮助 (1) 🛛 🛛 😥 🗸 😡 😒                                                                                                    |                      |
| 🗊 -   🌀 - 🎯 -   😢 🕸   📴 - 🗮 - 🛍 - 🌠 - 🔯 - 🕅 🖓                                                                                                    |                      |
| 地址 🖺 :ER_ID=16794627&DOCUMENT_HASHCODE=921641789&CONFIG_ID=1243&CURRENT_QUEUE_NAME= 🛛 及 -    搜索 🔎 decmurphy@doctors.net.uk                                                                                                    | - 📸 🖸 💏 🥒 🔎          |
|                                                                                                    |                      |
| Near the top of page 7, could the authors please revise the manuscript to clarify the meaning of " an<br>intensity of 255±? Does this relate to the laser power (and if so, then what are the units of measure), or<br>perhaps the intensity of the mass peaks in the mass spectrum (and if so then what part of the spectrum<br>was used, and how was the measurement stabilized to that intensity)?<br>What type of laser is used for the SELDI system?<br>Please revise manuscript to include as much of the following as possible: What is its wavelength, pulse<br>duration, energy per pulse, repetition rate, mode quality, and shot-to-shot stability?<br>There is a typo on page 12. The authors use the word " date± where they probably mean " data.± | <u>.</u>             |
| Respond to these comments<br>*** Response to Decision Letter<br>They investigated five time points in the evolution of prostate cancer pre-<br>treatment at the nadir of PSA letVel. PSA failure, early hormone refractory<br>phase and black hormore refractory phase. This was a relatively small study, controls were not included and in figure two there is considerable overlap in<br>values of peak intensity with the various stages of prostate cancer. No<br>study has been conducted to determine the utility of this assay in a larger<br>population at various stages of prostate cancer which might be useful in                                                                                                    |                      |
| Save and Continue                                                                                                    |                      |
| ScholarOne Manuscripts <sup>™</sup> v4.2.0 (patent #7,257,767 and #7,263,655). © ScholarOne, Inc., 2009. All Rights Reserved.<br>ScholarOne Manuscripts is a trademark of ScholarOne, Inc. ScholarOne is a registered trademark of ScholarOne, Inc.<br><u>Terms and Conditions of Use</u> - <u>ScholarOne Privacy Policy</u> - <u>Get Help Now</u><br>1-上海 仁孫 [2-:: Asi un J]3-Asi un Jour <b>4-ScholarOne</b>                                                                                                    | <u>-</u>             |
|                                                                                                    | <b>5</b> 🕂 J 🤊 🔤 🛎 🗡 |
|                                                                                                    |                      |

7 必填项: 修改稿的 Manuscript Type, Title, Running Head, Abstract, 然后点击 Save and Continue

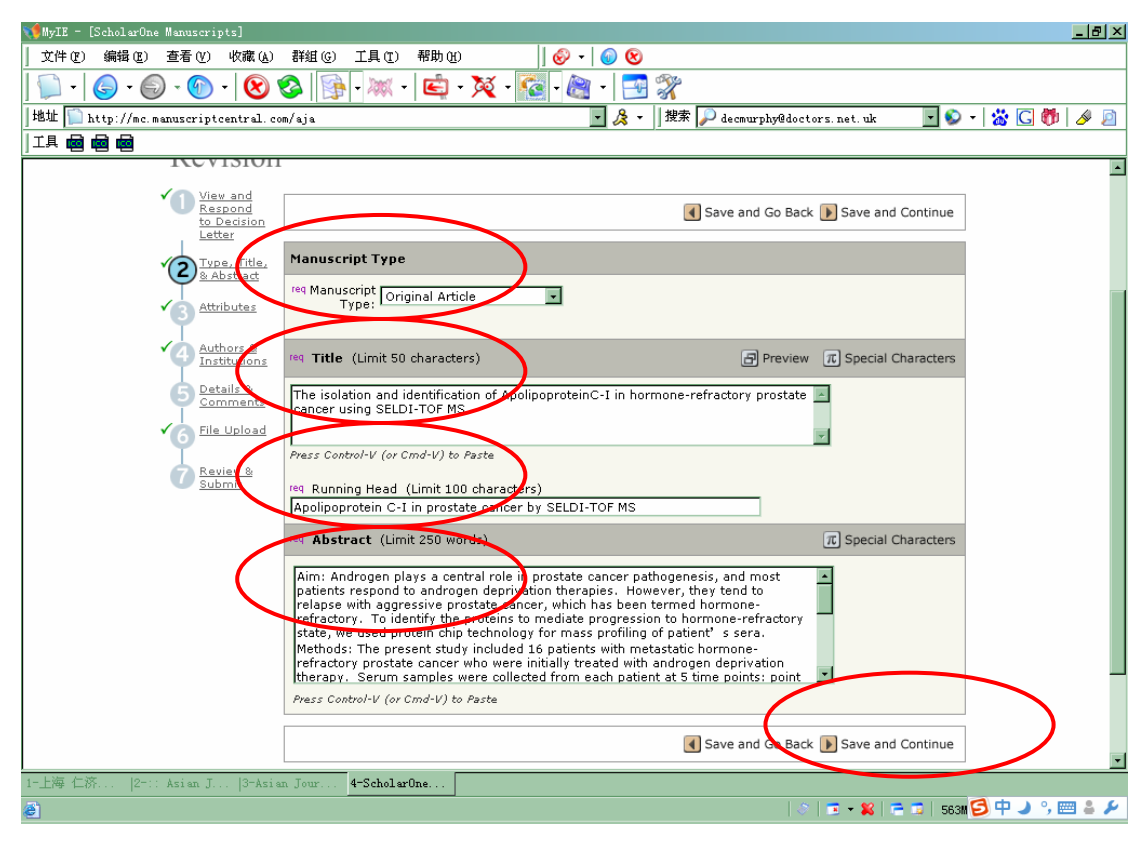

#### 8 必填项:修改稿的 Key words,然后点击 Save and Continue

| 📢 MyIE - [ScholarOne Man                     | useripts]                                                                                                    |
|----------------------------------------------|----------------------------------------------------------------------------------------------------|
| 文件(22) 编辑(22) 査君                             | 「 W 收藏 (A) 群組 (G) 工具 T) 帮助 (A) 🛛 🗍 🤣 マ 🛛 🔕                                                                                                    |
| 💭 - 🌀 - 🌍 -                                  | 💿 - 😢 🗞 🚯 - 🗮 - 🖄 - 🔯 - 🧖 - 🚵 - 🔄 🞇                                                                                                    |
| 地址 🖺 http://mc.manus                         | criptcentral. com/aja 🔹 🎉 🗸 🛛 搜索 💭 decmurphy@doctors. net. uk 💽 🕥 🔹 🔀 👹 🛛 🥔 🔊                                                                                                    |
|                                              |                                                                                                    |
| Main Menu → Submitting                       | Author Dashboard -+ Manuscript Submission                                                                                                    |
|                                              | You are logged in as yan ji                                                                                                    |
| Submit a<br>Revision                         | You may enter your manuscript attributes/keywords in two different ways: search the journal's list of keywords by typing in a term and<br>clicking "Search" or select your keywords from the list (Control-Click to select multiple words) and click "Add". When you are finished,<br>click "Save and Continue." |
| View and<br>Respond<br>to Decision<br>Letter | Save and Go Back D Save and Continue                                                                                                    |
| Type, Title,                                 | Keywords IT Special Characters                                                                                                    |
|                                              | Search on this list:                                                                                                    |
| 3 Attributes                                 | Case sensitive Search                                                                                                    |
| Authors &                                    | req Apolipoprotein C-I 🛛 🔀 Clear                                                                                                    |
| Institutions                                 | req prostate cancer                                                                                                    |
| Comments                                     | (Cys-Tyr-Cys)rIFN-gamma SELDI-TOF MS                                                                                                    |
| File Upload                                  | 3,5s-androgen receptor protein, rat<br>30-31-kDa spermatozoal membrane protein, Bos taurus                                                                                                    |
| Ĭ.                                           | 41K protein, prostate adenocarcinoma, human<br>5nucleotidase ↓ Add                                                                                                    |
| 7 Review &<br>Submit                         | 6-mercaptopurine                                                                                                    |
|                                              | 8S androgen receptor-promoting factor                                                                                                    |
|                                              | Clear                                                                                                    |
|                                              | Citer .                                                                                                    |
|                                              |                                                                                                    |
|                                              | ✓ Save and Go Back ▷ Save and Continue                                                                                                    |
|                                              |                                                                                                    |
| 1-上海 仁济  2-:: Asi                            | an J  3-Asian Jour <b>4-ScholarOne</b>                                                                                                    |
| 🥭 javascript:setNextPage                     | (" AUTHOR_TYPE" )   S   🔁 + 😫   🖻 🗊   56111 乞 中 → °, 📟 🋎 🗡                                                                                                    |

9 完成修改稿的 Author list, 然后点击 Save and Continue

| 🃢 MyIE - [ScholarOne Manuscripts]     |                                                                                  |                                          |                   | <u>_8×</u>  |
|---------------------------------------|----------------------------------------------------------------------------------|------------------------------------------|-------------------|-------------|
| 」 文件 (E) 编辑 (E) 查看 (V) 收藏 (A)         | 、) 群組(G) 工具(T) 帮助(H) 🔤 😡 🗸                                                       | <i>◎</i> ⊗                               |                   |             |
| 💭 -   🌀 - 🌍 - 🛞 - 😢                   | ) 🚱   📴 - 🐹 -   🔄 - 🎘 - 🌆 - 🎘                                                    | - 📑 💸                                    |                   |             |
| 地址 🔝 http://mc.manuscriptcentral.     | com/aja                                                                          | ▼ 🏂 🔹   搜索 🔎 decmurphy@doctors.net.u     | ık 🔽 🍤 🗸          | 🕉 🖸 🤴 🥖 🙍   |
|                                       |                                                                                  |                                          |                   |             |
| 1(0)151011                            | Continue."                                                                       |                                          |                   | <u> </u>    |
| View and<br>Respond<br>to Decision    |                                                                                  | 🚺 Save and Go Back 膨 Sa                  | ve and Continue   |             |
| Tupe Title                            | My Co-Authors                                                                    |                                          |                   |             |
| & Abstract                            | Order Name Institution, Department                                               | E-Mail                                   | Edit Delete       |             |
| Attributes                            | 1 ji, yan ling None Provided                                                     | guangzhouji2007@yahoo.com.cn             |                   |             |
| Authors &<br>Institutions             | 2 Zhang, Hui Sibs, AJA<br>Shanghai, China                                        | hzhang@sibs.ac.cn                        |                   |             |
| 5 Details &<br>Comments               | Add a New Co-Author                                                              | π s                                      | pecial Characters |             |
| ✓6 File Upload                        |                                                                                  | eq First req La<br>(Given) (Fam          | st<br>ily)        |             |
| Review &                              | req E-Mail: req Sal.<br>Find → Select▼                                           | Name: Middle Name: Name                  |                   |             |
| Submit                                |                                                                                  |                                          |                   |             |
|                                       | Institution: Department:                                                         |                                          |                   |             |
|                                       |                                                                                  |                                          |                   |             |
|                                       | China                                                                            |                                          |                   |             |
|                                       | State/Province reg City                                                          |                                          |                   |             |
|                                       |                                                                                  |                                          |                   |             |
|                                       | If you have multiple Institutions and Departments<br>author, click <u>here</u> . | for this                                 |                   | _           |
|                                       | 🛨 Add To My Authors                                                              |                                          | 🔀 Clear           |             |
|                                       |                                                                                  | 🖪 Save and Go Back 🕨 Sa                  | ive and Continue  | ) .         |
| 1-上海 仁济  2-:: Asian J  3-Asi          | ian Jour 4-ScholarOne                                                            |                                          |                   |             |
| 🍘 javascript:clearFields(); setField( | ("CLEAR_CLICKED_FL", "Y"); setField("SAVE_MS_DETAI                               | LS_FL", "Y"); setNextPage("AVI 🔢 🔅 🛛 🖛 🖇 | 🖇   🚍 😨   560M 🧐  | ቀ 🌙 🦏 🥅 🛎 🗡 |

#### 10 修改稿的 cover letter 和图片声明

| 🃢 MyIE - [ScholarOne Manuscripts]   |                               |                           |                          |                                |                    | _ 8 ×     |
|-------------------------------------|-------------------------------|---------------------------|--------------------------|--------------------------------|--------------------|-----------|
| │ 文件 (E) 编辑 (E) 查看 (V) 收藏 (A)       | 群组 (G) 工具 (T) 帮助 (H)          | 8 -                       | <b>(a) (8)</b>           |                                |                    |           |
| 💭 -   🌀 - 🎯 - 🔞 -   😢 🕯             | 🔕   🕦 - 🐹 - 🛃 -               | 🔀 - 🚰 - 🚵                 | - 🔁 🎇                    |                                |                    |           |
| 地址 🏠 http://mc.manuscriptcentral.co | m/aja                         |                           | 🔹 🚴 🔹 🛛 搜索 🔎 decmurphy@d | octors.net.uk 🗾 😒              | 💌 🛣 🖸 👘            | <i></i> 🖉 |
|                                     |                               |                           |                          |                                |                    |           |
| ICCVISION                           |                               |                           |                          |                                |                    | -         |
| View and<br>Respond<br>to Decision  |                               |                           | Save and Go B            | ack <b>)</b> Save and Continue | ]                  |           |
| Letter                              |                               |                           |                          |                                | _                  | _         |
| 2 Type, Title<br>& Abstratt         | Lover Letter                  |                           |                          |                                |                    |           |
| Attributes                          |                               |                           | *                        |                                |                    |           |
| 9                                   |                               |                           |                          |                                |                    |           |
| Authors &<br>Institutions           |                               |                           | v                        |                                |                    |           |
| Details &                           | Attach apother file containin | a your couer letter       | Files attached           |                                | -                  |           |
| Comments                            | Attach another the containin  | g your cover letter:<br>2 |                          |                                |                    |           |
| File Upload                         | Attach this Course Lattas     |                           | File Name                | Delete                         |                    |           |
| Review &                            | Attach this cover Letter      |                           | No Files Attached        |                                |                    |           |
| Submit                              | Manuscript Information        |                           |                          |                                |                    |           |
|                                     | Number of Figures:            |                           |                          |                                |                    |           |
|                                     | Number of Color Figures:      |                           |                          |                                |                    |           |
|                                     | Number of Tables:             |                           |                          |                                |                    |           |
|                                     |                               |                           |                          |                                | -                  |           |
|                                     | he any of the included i      | mages potential jo        | ournal covers?           |                                |                    |           |
|                                     | O Yes                         |                           |                          |                                |                    |           |
|                                     | 0 No.                         |                           |                          |                                | -                  |           |
|                                     |                               |                           |                          |                                |                    |           |
|                                     |                               |                           |                          |                                |                    | •         |
| 17—17時 1—169  271: Asian J  3-Asia  | n Jour 4-ScholarUne           |                           |                          | A 1 - W 1                      | . <b>G</b> 由 ) • m | 7 L 🖌     |
| e                                   |                               |                           |                          | V   🔺 🗰   💳 🥥   559            | •••••••••••        |           |

| 11 | 占土 Vag 同查什斯而弗     | 吉明王       | 注后从珊汁净市家          | 妹 E Sava and Continua |
|----|-------------------|-----------|-------------------|-----------------------|
| 11 | 品山 ICS 凹忌凹 似 囲 页, | 产叻儿 何夕12、 | <b>迎</b> 汉化垤広伴的谷, | 二次后 Save and Continue |

| 🔨 MyIE - [ScholarOne Manuscripts]                                                                                                    | _ 8 ×   |
|----------------------------------------------------------------------------------------------------|---------|
| 文件 化 編輯 色 査看 化 收藏 (4) 群組 (2) 工具 ① 帮助 化   🔗 🗸 🔕 😢                                                                                                    |         |
| <u> </u> •   <b>⑤</b> • <b>⑥</b> •   <b>⑧ ◊</b>   <b>◎</b> • <b>◎</b> • <b>◎</b> • <b>◎</b> • <b>◎</b> • <b>◎</b> • <b>◎</b> • <b>◎</b> • <b>◎</b> • <b>◎</b> • <b>◎</b> • <b>○</b> |         |
| 地址 🔝 http://mc.manuscriptcentral.com/aja 🛛 🖉 🖉 🗸 🖛    撥索 🔑 decmurphy@doctors.net.uk 🔄 😒 🗸 🕻 🕻                                                                                       | 🎁 🤌 🍺   |
|                                                                                                    |         |
|                                                                                                    | -       |
| rea Are you willing to pay the journal's fee for color reproduction?                                                                                                    |         |
|                                                                                                    |         |
| C No                                                                                                    |         |
| C N/A                                                                                                    |         |
|                                                                                                    |         |
| Confirm the following:                                                                                                    |         |
| Confirm that the manuscript has been submitted solely to this journal and is not published, in press, or submitted elsewhere.                                                       |         |
| Figure Confirm the effect of the research meets the ethical quidelines, including adherence to the legal                                                                            |         |
| requirements of the study country.                                                                                                    |         |
|                                                                                                    |         |
| Please kindly provide your main research interests and the fields (branches) of articles you wish to review.                                                                        |         |
|                                                                                                    |         |
|                                                                                                    |         |
|                                                                                                    |         |
|                                                                                                    |         |
|                                                                                                    |         |
|                                                                                                    |         |
| Save and Go Back Save and Continue                                                                                                    | _       |
| Save and Collection Save and Continue                                                                                                    |         |
| 1-上海 仁济  2-1: Asian J  3-Asian Jour <b> 4-ScholarOne</b>                                                                                                    |         |
| کار 🕂 🗗 🔁 🕹 🕹 🕹 🕹 کار کار کار کار کار کار کار کار کار کار                                                                                                    | , 📰 🛔 🖌 |

#### 12 上传修改稿

| 🃢 MyIE - [ScholarOne Manuscripts]   |                                                                                                    |                         |                          |                                                                                                    |                                                               |                |                 |              |                | _ 8 ×    |
|-------------------------------------|----------------------------------------------------------------------------------------------------|-------------------------|--------------------------|----------------------------------------------------------------------------------------------------|---------------------------------------------------------------|----------------|-----------------|--------------|----------------|----------|
| 」 文件 (E) 编辑 (E) 查看 (V) 收藏 (A)       | 群组 (G)                                                                                                    | 工具(I)                   | 帮助 (H)                   | 🗞 -   🌒 😢                                                                                              |                                                               |                |                 |              |                |          |
| 💭 -   🕒 - 🌍 - 🔞 ( 🖉                 | 3                                                                                                    | - 🐹 -                   | 🖆 - 🏹 - 🧣                | - 🔊 - 📑 💸                                                                                              | 6                                                             |                |                 |              |                |          |
| 地址 🛄 http://mc.manuscriptcentral.co | m/aja                                                                                                    |                         |                          | • 👌 • 🛔                                                                                                | શ索 🔎 decmurp                                                  | hy@doctors.net | t. uk           | - 🌮          | -   📸 🖸 💏      | - M 🤌    |
| 工具 🚾 🚾 🚾                            |                                                                                                    |                         |                          |                                                                                                    |                                                               |                |                 |              |                |          |
|                                     | and upload the revised file. To designate the order in which your files appear, use the dropdowns in the<br>"order" column below. View your uploaded files by clicking on HTML or PDF. When you are finished, click<br>"Save and Continue." <u>Read More</u> |                         |                          |                                                                                                    |                                                               |                |                 |              |                | *        |
| View and<br>Respond<br>to Decision  |                                                                                                    |                         |                          |                                                                                                    | Save and                                                      | Go Back 🝺 Sa   | ive and C       | Continue     |                |          |
| Type, Title,                        | My File                                                                                                    | s (Uploaded             | files cannot exceed      | 100000K)                                                                                               |                                                               |                |                 |              |                |          |
| Attributes                          | Order                                                                                                    | File Name               |                          | File Designation req                                                                                   |                                                               | Date           | Edit<br>Details | Delete       |                |          |
| Authors &                           | 1 -                                                                                                    | <u>1728.doc</u> (4      | 113K)                    | Main Document                                                                                          |                                                               | 08-Sep-2009    |                 | $\mathbf{X}$ |                |          |
| A Institutions                      | 🖌 Sav                                                                                                    | e File Order            |                          |                                                                                                    |                                                               | <>             | HTML            | PDF          |                |          |
| Comments                            |                                                                                                    |                         |                          |                                                                                                    |                                                               |                |                 |              |                |          |
| 6 File Upload                       | File Up                                                                                                    | load                    |                          |                                                                                                    |                                                               |                |                 |              |                |          |
| Review &                            | Upload<br>\\Ajasl                                                                                                    | new files:<br>hare\数据共享 | ≅\aja\ 浏览 F<br>浏览_ F     | US Designation: Sele<br>ile Designation: Sele<br>In Designation: Cove<br>ile besignation: Main<br>Supp | ict:<br>ct:<br>er Letter<br>ge<br>Document<br>olementary File |                | 1 Uploa         | ad Files     |                |          |
|                                     | Files to                                                                                                    | be sent in              | off-line                 |                                                                                                    |                                                               |                |                 |              |                |          |
|                                     | If you p                                                                                                    | lan on submi            | itting files off-line, e | nter the number of file                                                                                | es, then click th                                             | ne "go" button | enter (         | details      |                |          |
|                                     | about th                                                                                                    | ose files.              | 99                       |                                                                                                    |                                                               |                |                 |              |                |          |
|                                     |                                                                                                    |                         |                          |                                                                                                    |                                                               |                |                 |              |                |          |
|                                     |                                                                                                    |                         |                          |                                                                                                    | Save and                                                      | Go Back 膨 Sa   | ive and C       | Continue     |                | <b>~</b> |
| 1-上海 仁济  2-:: Asian J  3-Asia       | n Jour                                                                                                    | 4-Scholar0:             | ne                       |                                                                                                    |                                                               |                |                 |              |                |          |
| ê                                   |                                                                                                    |                         |                          |                                                                                                    |                                                               | 🖉   🔁 🗸        | 🗶   🚍           | 🧊   551M     | 5 <b>q</b> j , | 🔤 🕹 🌽    |

#### 13 确认上传成功,点击 Save

| ∭MyIE - [ScholarOne Manuscripts]                                                                                                    |
|----------------------------------------------------------------------------------------------------|
| 文件 🕑 編辑 😰 🧕 査看 🕐 收藏 🕼 群組 ② 工具 ① 帮助 邸 🛛 🛛 🔗 🗸 🛛 🔕 😒                                                                                                    |
| 🗊 + 🌍 + 🎯 - 🛞 · 🔞   🚱 - 🗮 - 🗮 - 🏹 - 🚾 - 🎥 - 🌅 🛠                                                                                                    |
| 地址 👕 http://nc.manuscriptcentral.com/aja 🛛 🧕 🏂 💟 💏 🌛 🖉                                                                                                    |
|                                                                                                    |
|                                                                                                    |
| File Below you will find information about the file(s) you just uploaded. If you have not already done so, please select the File Designation for this file from the "File Designation" dropdown below.                                                                                                    |
| If you have uploaded image or figure files you may link particular words in your text file to your image file. Simply type the word you wish to link into the "File Tags" field below. For example, if you want to link the phrase "Figure 1" to this particular figure then type "Figure 1" into the file tag field. When you look at the HTML proof of your manuscript you will be able to cick on the phrase "Figure 1" and then see the figure. |
| You may also type in a caption or legend for each one of the images or figures you upload. Whatever you type in the "Caption/Legend" field below will appear below your figure.                                                                                                    |
|                                                                                                    |
|                                                                                                    |
| File 1 of 1                                                                                                    |
| File Name: 1728revised1.doc                                                                                                    |
| File Size: 415K                                                                                                    |
| Uploaded On: 08-Sep-2009                                                                                                    |
| Uploaded By: yan ji                                                                                                    |
| req File Designation: Main Document                                                                                                    |
| Save Save                                                                                                    |
|                                                                                                    |
|                                                                                                    |
|                                                                                                    |
|                                                                                                    |
|                                                                                                    |
|                                                                                                    |
| 1-上海 仁济  2-:: Asian J  3-Asian Jour   ] 4-Scholar0 <b>5-Scholar0ne</b>                                                                                                    |
| 2   ○   코 • ¥   금 □   ssm                                                                                                    |

#### 14 在上传列表中删除第一次投递的原始稿件(!!!)

| 🃢 MyIE - [ScholarOne Manuscripts]  |           |                                                    |                                |                                  | _ 8 ×           |
|------------------------------------|-----------|----------------------------------------------------|--------------------------------|----------------------------------|-----------------|
| 〕 文件(E) 编辑(E) 查看(V) 收藏(A)          | 群組 @      | ) 工具(T) 帮助(H) 🛛 🛛 🤣                                | - 🕘 😢                          |                                  |                 |
| 💭 -   🕞 - 🌍 - 🔞                    | 8         | 🝺 - 🗮 - 🔄 - 🏹 - 🌆 - 🕼                              | 🦹 - 📑 💸                        |                                  |                 |
| 地址 [ http://mc.manuscriptcentral.c | om/LongRe | equest/aja                                         | 🔽 🏂 🔹 🛛 搜索 🔎 decmu             | rphy@doctors.net.uk 📃 😒          | -   📸 🖸 👘 🖉 🖉   |
|                                    |           |                                                    |                                |                                  |                 |
| Letter                             |           |                                                    |                                |                                  | <u> </u>        |
| ✓ Type, Title,                     | My Fil    | es (Uploaded files cannot exceed 1000)             | оок)                           |                                  |                 |
| & Abstract                         | Order     | File Name                                          | File Designation req           | Pate Edit<br>Details Delete      |                 |
|                                    | 1 -       | <u>1728.doc</u> (413K)                             | Main Document                  | 08-Sbg-2009 🕙 🗵                  |                 |
| Authors &<br>Institutions          | 2 -       | 1728revised1.doc (416K)                            | Main Document                  | 08-Sep-2009 🛛 🔀                  |                 |
| 5 Details &<br>Comments            | 🖌 Sav     | ve File Order                                      |                                | 🚺 HTML 🛛 👗 PDF                   |                 |
| 6 File Upload                      |           |                                                    |                                |                                  |                 |
| Review &                           | File U    | pload                                              |                                |                                  |                 |
| <u>Submit</u>                      | Upload    | d new files:                                       |                                |                                  |                 |
|                                    |           |                                                    | signation: Select:             | •                                |                 |
|                                    |           |                                                    | signation: Select:             |                                  |                 |
|                                    |           | 刻冤 File De:                                        | signation: Select:             | <u> </u>                         |                 |
|                                    |           |                                                    |                                | 1 Upload Files                   |                 |
|                                    | Files t   | to be sent in off-line                             |                                |                                  |                 |
|                                    | If you    | plan on submitting files off-line, enter th        | ne number of files, then click | the "go" button to enter details |                 |
|                                    | about t   | those files.                                       |                                |                                  |                 |
|                                    |           |                                                    |                                |                                  |                 |
|                                    |           |                                                    | Save an                        | d Go Back 🕨 Save and Continue    |                 |
|                                    |           |                                                    |                                |                                  |                 |
| ScholarOpe                         | Manuscrit | nts <sup>TM</sup> v4.2.0 (natent #7.257.767 and #7 | .263.655). @ ScholarOne. Inc   | 2009. All Rights Reserved.       | •               |
| 1-上海 仁济  2-:: Asian J  3-Asi       | an Jour   | . 4-ScholarOne                                     |                                |                                  |                 |
| ê                                  |           |                                                    |                                | 🖉   😇 🗸 🞇   🚍 🗊   552            | 1 🔁 中 🌙 🖐 🥅 🛎 🏏 |
|                                    |           |                                                    |                                |                                  |                 |

#### 15 只保留修改稿(!!!), 然后 Save and Continue

| 文件 ① 編辑 ② 查看 ⑦ 收離 ④ 詳組 ③ 工具 ① 帮助 ④   参 ・   参 ⊗                                                                                                   |          |
|----------------------------------------------------------------------------------------------------|----------|
|                                                                                                    |          |
| 💭 +   🕥 + 🎯 +   😢 🕸   🙀 - 🗮 + 🔯 + 🌠 - 🎥 + 📑 🞇                                                                                                    |          |
| Hath 🛅 .7addCument_HashCode=54273096585ANTTY_CHECK_DOCUMENT_ID=66533964CONFIG_ID=1243 🔄 🎘 🗧 🛛 🕅 🐙 🔎 deenurphy@doctors.net.uk 🔤 💿 +   💥 🖸 👫   d   | ۱ 🙍      |
|                                                                                                    |          |
| "order" column below. View your uploaded files by clicking on HTML or PDF. When you are finished, click<br>"Save and Continue," <u>Read More</u> | -        |
| View and<br>Respond<br>to Decision                                                                                                    |          |
| Tupe Title My Files (Uploaded files cannot exceed 100000K)                                                                                       |          |
| Order File Name     File Designation req     Date Edit     Detecto     Detecto                                                                   |          |
| 3         20000452           1         1728revised1.doc (416K)           Main Document         08-3ep-2009                                       |          |
| Autors as Institutions     Save File Order     Optails 8                                                                                         |          |
| Comments                                                                                                    |          |
| 6 File Upload File Upload                                                                                                    |          |
| 7 Review & Upload new files:                                                                                                    |          |
| Submit File Designation: Select:                                                                                                    |          |
| 対光 File Designation: Select: マ                                                                                                    |          |
| 1 Upload Files                                                                                                    |          |
| Files to be sent in off-line                                                                                                    |          |
| If you plan on submitting files off-line, enter the number of files, then click the "go" button to enter details                                 |          |
| about those files.                                                                                                    |          |
|                                                                                                    |          |
| Save and So Back D Save and Continue                                                                                                    |          |
| 1-上海 仁济  2-:: Asian J  3-Asian Jour <b>4-ScholarOne</b>                                                                                          | <u> </u> |
| ② 完毕                                                                                                    | \$       |

#### 16 Check list: 一共7步

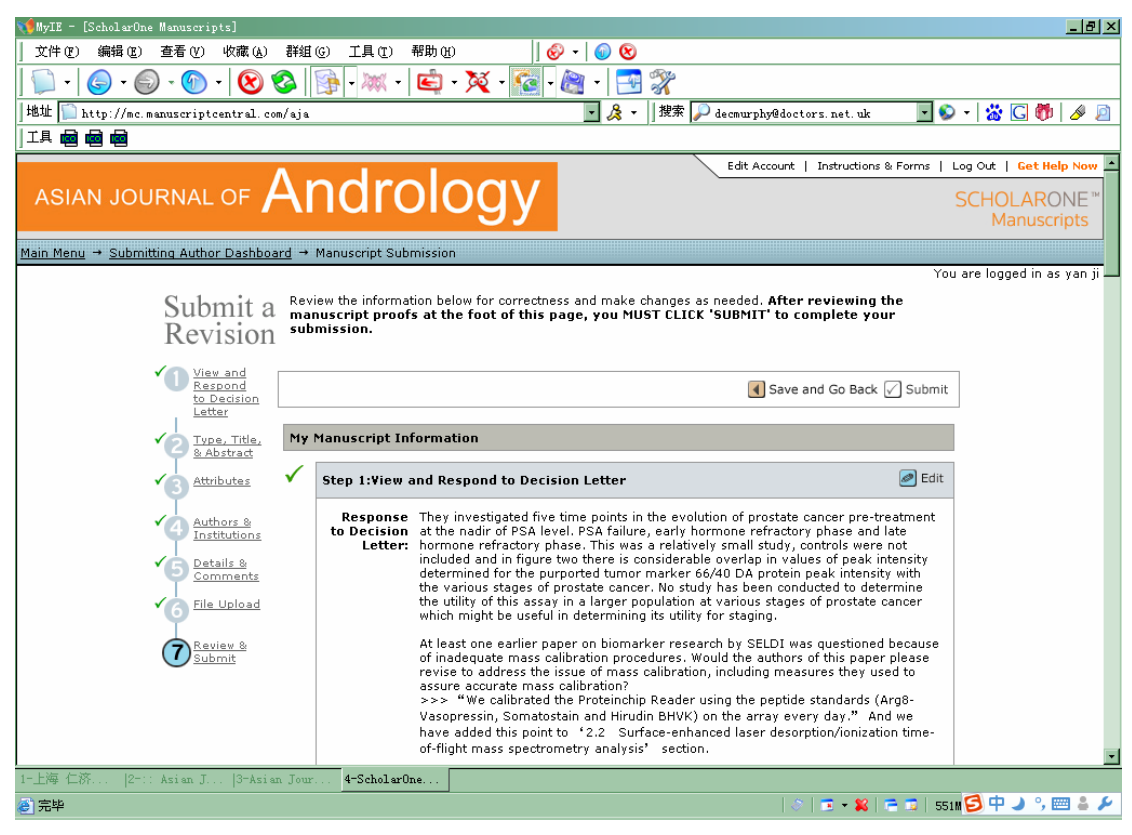

17 已经完成的步骤旁边出现绿色√,还未完成的步骤旁边出现红色×,系统自动将上传的 word 文件转为 HTML 和 PDF 格式,点击查看

| 📢 MylE - [ScholarUne Manuscripts]                     |                                                                                                    |
|-------------------------------------------------------|----------------------------------------------------------------------------------------------------|
| 」文件(E)编辑(E)查看(V) 收藏(A) 群组(G) 工具(E)                    | 帮助 ④                                                                                                    |
| 💭 +   🥥 + 🎯 +   🐼 🔕   🗊 + 💓 +                         | 🛋 - 💢 - 🔯 - 🚵 - 📑 🞇                                                                                                    |
| 地址 阿 http://mc.manuscriptcentral.com/aja              | 💽 🏂 🔹 🛛 搜索 🔎 decmurphy@doctors.net.uk 🛛 🔽 😒 🖛 🛛 🕉 🖸 🥠 🤌                                                                |
| jih 📾 📾                                               |                                                                                                    |
| N/A                                                   |                                                                                                    |
|                                                       |                                                                                                    |
| Confirm th                                            | ne following:                                                                                                    |
| ✓ req Conf<br>publishe                                | irm that the manuscript has been submitted solely to this journal and is not<br>ed, in press, or submitted elsewhere.  |
| ✓ req Conf<br>legal re                                | irm that all the research meets the ethical guidelines, including adherence to the<br>quirements of the study country. |
|                                                       |                                                                                                    |
| Please kin<br>articles yo                             | ndly provide your main research interests and the fields (branches) of<br>ou wish to review.                           |
|                                                       |                                                                                                    |
| ✓ Step 6: File L                                      | Upload 🥏 Edit                                                                                                    |
| 1. 1728revis                                          | ed1.doc                                                                                                    |
|                                                       |                                                                                                    |
| Step 7: Revie                                         | ew & Submit                                                                                                    |
| You have no                                           | ot viewed your HTML proof                                                                                              |
| Tou have he                                           | or viewed your PDF proof                                                                                               |
| O HTML                                                | S PDF O View MedLine Format                                                                                            |
|                                                       |                                                                                                    |
|                                                       | Save and Go Back 🗹 Submit                                                                                              |
|                                                       |                                                                                                    |
| 1-上海 仁济  2-:: Asian J  3-Asian Jour <b>4-ScholarO</b> | ine                                                                                                    |
| ② 完毕                                                  | 🖉   🔁 + 😫   🖻 🗊   550M 🔁 中 🌙 🧐 📟 🚢 🏏                                                                                   |

#### 18 查看 HTML 文件

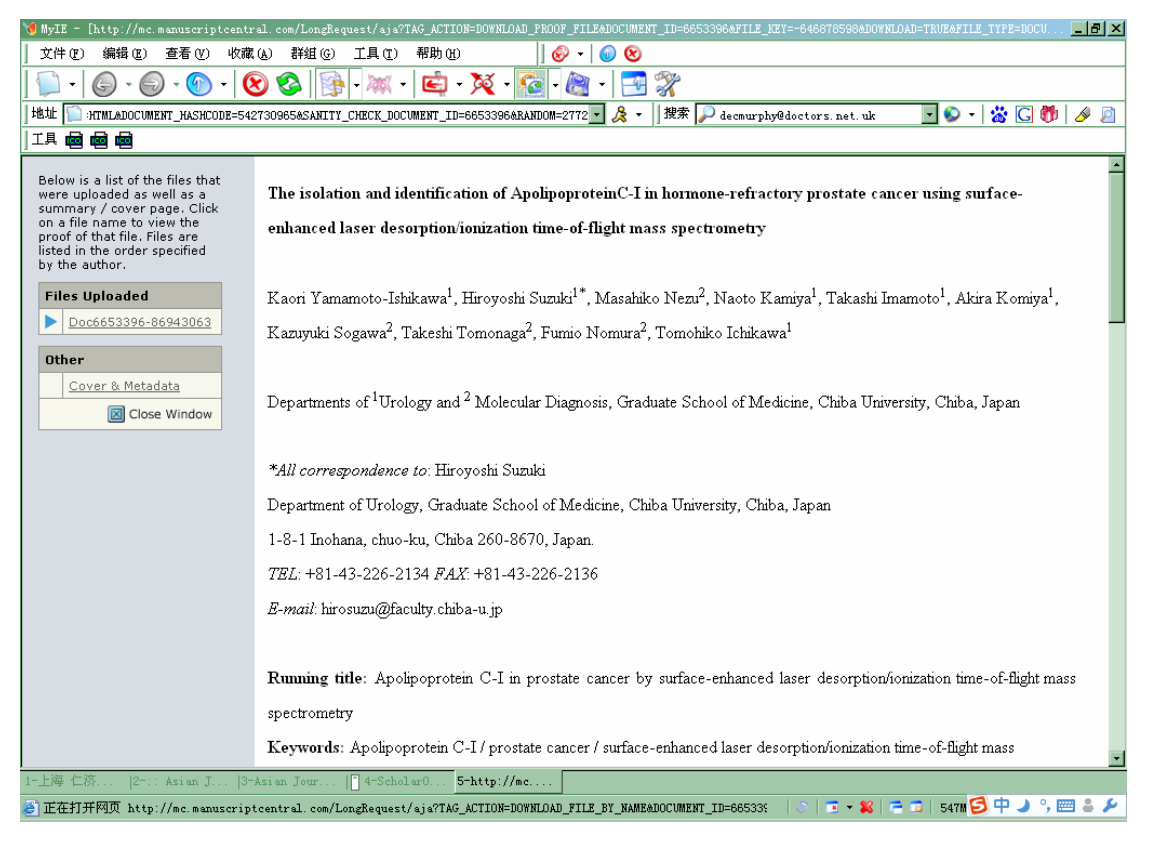

19 查看 PDF 文件

| 📢 MyIE - [http://mc.manuscrip: | tcentral.com/downloads/linkpool/pro | od1/aja/2009/9/s1-1n665339633274965-1939656818Hwf-632295315IdV-142694511766533          | 96PDF_HI0001.pdf] 📃 🗗 🗙 |
|--------------------------------|-------------------------------------|-----------------------------------------------------------------------------------------|-------------------------|
| 」 文件 (ఔ) 編辑 (ఔ) 查看 (⊻)         | 收藏 (A) 群組 (G) 工具 (T) 帮助             | ) (E) 🚽 🕼 😢                                                                             |                         |
| 💭 - 🕒 - 🍘                      | - 🛞 📀 🎼 - 🗮 - Ĕ                     | 🕽 - 🎉 - 🚾 - 🚵 - 📑 🎇                                                                     |                         |
| 地址 🔟 -1n665339633274965-1      | 939656818Hwf-632295315IdV-14269451  | 176653396PDF_HI0001.pdf 🔽 🐊 🔹 🛛 搜索 🔎 decmurphy@doctors.net.uk                           | 🛇 -   💥 🖸 👹   🔌 🔎       |
|                                |                                     |                                                                                         |                         |
| 🕂 🗎 🖃 🧼 🔶                      | 1 / 17 IN 🖑 🤻 🛛 🦲                   | ) 💿 [103%] 🗸 🥒 錾名 🖌 🔚 🛃 👔 🏧                                                             |                         |
| <b>D</b>                       |                                     | AJA                                                                                     | -                       |
| 66                             |                                     |                                                                                         |                         |
| •                              | ASIAN JOUR                          | and identification of ApolipoproteinC-I in<br>actory prostate cancer using SELDI-TOF MS |                         |
|                                |                                     |                                                                                         |                         |
|                                | Journal:                            | Asian Journal of Andrology                                                              |                         |
| 104                            | Manuscript ID:                      | AJA-2302.R1                                                                             |                         |
|                                | Manuscript Type:                    | Original Article                                                                        |                         |
| <b>•</b>                       | Keywords:                           | Apolipoprotein C-I, prostate cancer, SELDI-TOF MS, hormonal therapy, prognosis          |                         |
| 1-上海 仁济  2-:: Asian J.         | 3-Asian Jour   <b>]</b> 4-ScholarO  | . 5-http://me                                                                           |                         |
| ê                              |                                     | 🔅   🖻 + 🗱   🖻 🗊   s                                                                     | 511M 😏 中 🌙 吟 📼 🚢 🔑      |

#### 20 查看后这一步完成,旁边出现绿色√,然后点击 Submit

| 📢 MyIE - [ScholwrOne Manuscripts]                                                                                                    | _ 8 ×           |
|----------------------------------------------------------------------------------------------------|-----------------|
| 文件 (2) 編輯 (2) 查看 (2) 收藏 (4) 詳組 (3) 工具 (2) 帮助 (3)   🔗 🗸 🌘 😵                                                                              |                 |
| 💭 -   🕒 - 🎯 -   😢 🕸   📴 - 🗮 - 🛍 - 🔯 - 🔯 - 🛅 🎇 -                                                                                         |                 |
| 地址 🖺 http://mc.manuscriptcentral.com/aja 🔹 🌽 🚽 健家 🔎 decmurphy@doctors.net.uk 💌 😜                                                        | -   📸 🖸 👘   🤌 🔎 |
|                                                                                                    |                 |
| req Are you willing to pay the journal's fee for color reproduction?                                                                    | •               |
| ✓ Yes                                                                                                    |                 |
| No                                                                                                    |                 |
| N/A                                                                                                    |                 |
|                                                                                                    |                 |
| Confirm the following:                                                                                                    |                 |
| Interpret A set of the manuscript has been submitted solely to this journal and is not published, in press, or submitted elsewhere.     |                 |
| Ireq Confirm that all the research meets the ethical guidelines, including adherence to the<br>legal requirements of the study country. |                 |
|                                                                                                    |                 |
| Please kindly provide your main research interests and the fields (branches) of articles you wish to review.                            |                 |
| ✓ Step 6: File Upload                                                                                                    |                 |
| 1 1720rovised1 doc                                                                                                    |                 |
| √ Step 7: Review & Submit                                                                                                    |                 |
| WHTML PDF 🔘 View MedLine Format                                                                                                    |                 |
|                                                                                                    |                 |
| 🔳 save and Go Back 📝 Submit                                                                                                    |                 |
|                                                                                                    |                 |
| 1-上海 仁弥  2-1: Asian J  3-Asian Jour <b>4-ScholarOne</b>                                                                                 |                 |
| ②完毕                                                                                                    | n 🕄 中 🌙 🦏 🥅 🚢 🍾 |

21 点击"确定"

| 🌾 MyIE - [ScholarOne Manuscripts]                                                                                                    |                                                                                                    | _ 8 ×      |
|----------------------------------------------------------------------------------------------------|----------------------------------------------------------------------------------------------------|------------|
| 」 文件 (፪) 编辑 (፪) 查看 (Ⅴ) 收藏 (à) 群组                                                                                                    | ⑥ 工具① 帮助① 🔤 🖗 📲 🚳 😢                                                                                                    |            |
| 💭 •   🍚 • 🕥 • 🍈 •   😢 🥸                                                                                                    | 🕦 - 🗮 - 🔀 - 🌠 - 🌆 - 📑 🎇                                                                                                    |            |
| 地址 [ http://mc.manuscriptcentral.com/aja                                                                                                    | 🔽 及 🗸 🛛 搜索 🔎 decmurphy@doctors.net.uk 🛛 🔽 🕥 🔻 🔀 👘 🗌                                                                                                    | <i>»</i> 🔊 |
|                                                                                                    |                                                                                                    |            |
|                                                                                                    | Are you willing to pay the journal's fee for color reproduction? Yes No N/A Confirm the following: req Confirm that the manuscript has been submitted solely to this journal and is not published, in press, or submitted elsewhere. req Understand Statement of the manuscript has been submitted solely to this journal and is not published. |            |
|                                                                                                    | Pleps:     确定     取消                                                                                                    |            |
| ✓                                                                                                    | Step 6: File Upload                                                                                                    |            |
|                                                                                                    | 1. 1728revised1.doc                                                                                                    |            |
| ✓                                                                                                    | Step 7: Review & Submit                                                                                                    |            |
|                                                                                                    | HTML PDF O View MedLine Format                                                                                                    |            |
|                                                                                                    | 🖪 Save and Go Back 🖌 Submit                                                                                                    |            |
|                                                                                                    |                                                                                                    | •          |
| 1-上海 仁济  2-:: Asian J  3-Asian Jour                                                                                                    | 4-ScholarOne                                                                                                    |            |
| javascript: setDataAndNextPage ('TAG_ACTION'<br>matching and a set of a set of a set |                                                                                                    | ă <b>ș</b> |

#### 22 修改稿投递成功后的确认页面,点击 Reture to Dashboard

| 📢 MyIE - [ScholarOne Manuscripts]                                                                                                    | X                                      |
|----------------------------------------------------------------------------------------------------|----------------------------------------|
| 文件 (2) 編辑 (2) 查看 (2) 收藏 (4) 群組 (3) 工具 (2) 帮助 (3)   🔗 🗸 😡 😒                                                                                                    |                                        |
| 💭 + 🕒 + 🔘 - 🛞 😵 🚱   🔂 + 🗮 + 🖾 + 🔯 - 🦓 + 🚰 🎇                                                                                                    |                                        |
| 地址  □ http://mc.manuscriptcentral.com/aja                                                                                                    | 💽 📎 -   💥 🖸 👘   🔌 🧕                    |
|                                                                                                    |                                        |
| Edit Account   Instructions                                                                                                    | & Forms   Log Out   Get Help Now       |
| ASIAN JOURNAL OF ANDROIOGY                                                                                                    | SCHOLARONE <sup>™</sup><br>Manuscripts |
| Main Menu → Submitting Author Dashboard → Submission Confirmation                                                                                                    |                                        |
|                                                                                                    | You are logged in as yan ji            |
| Submission<br>Confirmation                                                                                                    |                                        |
| Thank you for submitting your revised manuscript to Asian Journal of Andrology .                                                                                                    |                                        |
|                                                                                                    |                                        |
|                                                                                                    |                                        |
|                                                                                                    |                                        |
| manuscript IU: AJA-2302.K1                                                                                                    | orx                                    |
| Title: prostate cancer using SELDI-TOF MS                                                                                                    | 517                                    |
| Authors: ji, Yan<br>Zhang, Hui                                                                                                    |                                        |
| Date Submitted: 08-Sep-2009                                                                                                    |                                        |
|                                                                                                    |                                        |
| e Print 🕑 keturn to D                                                                                                    | ashuuaru                               |
|                                                                                                    |                                        |
| ScholarOne Manuscripts™ v4.2.0 (patent #7,257,767 and #7,263,655). ⊗ ScholarOne, Inc., 2009. All Rights Rese                                                                                                    | erved.                                 |
| ScholarOne Manuscripts is a trademark of ScholarOne, Inc. ScholarOne is a registered trademark of ScholarOne,<br><u>Terms and Conditions of Use</u> - <u>ScholarOne Privacy Policy</u> - <mark>Get Help Now</mark> | , Inc.                                 |
|                                                                                                    |                                        |
| 1- 上海 仁济 12-1: Asian J 13-Asian Jour <b>4-ScholarOne</b>                                                                                                    | <u>~</u>                               |
|                                                                                                    | 🖻 🗊   542M 🧐 中 🌙 🔧 📟 🚢 🌽               |
|                                                                                                    |                                        |

#### 23 修改稿投递 OK, 点击"1 Submitted Manuscripts"

| 📢 MyIE - [ScholarOne Manuscripts]                                                                                                    | <u>-8</u>                                                                                                    |
|----------------------------------------------------------------------------------------------------|----------------------------------------------------------------------------------------------------|
| 文件 (2) 編辑 (2) 查看 (Y) 收藏 (A) 群组 (3) 工具 (1) 帮助 (A)   🔞                                                                                                    | 0 - 1 🚳 🔞                                                                                                    |
| 💭 +   🌀 + 🌀 + 🔞 + 😣 🔕   🔂 - 🗮 +   🖆 + 💥 + 🔯 -                                                                                                    | 🚉 -   📑 💸                                                                                                    |
| 地址 [] :7&DOCUMENT_HASHCODE=542730965&SANITY_CHECK_DOCUMENT_ID=6653396&CONFIG_ID=1                                                                                                    | 243 🔽 🏂 🔹 🛛 搜索 🔎 decmurphy@doctors.net.uk 🔤 😒 🔹 🛣 <u>G</u> 👘 🛛 🔌 🛽                                                                                                    |
|                                                                                                    |                                                                                                    |
| Main Menu → Submitting Author Dashboard                                                                                                    |                                                                                                    |
| Dashboard • To submit a new manuscript, click on the<br>• Clicking on the various manuscript statu<br>manuscripts in that status at the bottom<br>• To continue a submission already in pro-<br>Manuscripts" lick | rou are logged in as yan ji<br>s "Submit a Manuscript" link below.<br>s links under "My Manuscripts" will display a list of all the<br>of the soreen.<br>gress, click the "Continue Submission" link in the "Unsubmitted           |
| My Manuscripts                                                                                                    | Author Resources                                                                                                    |
| P ensubmitted Manuscripte                                                                                                    | Click here to submit a new manuscript                                                                                                    |
| Revised Manuscripts in Draft     Submitted Manuscripts     Manuscripts     Manuscripts With Decisions     Menuscripts I Have C-nuthored     Withdrawn Manuscripts                                                 | This section lists the subjects of the five most recent<br>e-mails that have been sent to you regarding your<br>submission(s). To view an e-mail, click on the link. To<br>delete an e-mail from this list, click the delete link. |
| 0 Invited Manuscripts                                                                                                    | Asian Journal of Andrology - Manuscript Delete<br>ID AJA-2302-Revision (Dan-Oing)<br>(08-Sep-2009)                                                                                                    |
|                                                                                                    | Asian Journal of Andrology- AJA-2302- Delete<br>Asknowledgement ()<br>(08-Sep-2009)                                                                                                    |
|                                                                                                    | Asian Journal of Andrology - Manuscript Delete<br>ID AJA-2290-Revision ()<br>(30-Aug-2009)                                                                                                    |
|                                                                                                    | Asian Journal of Andrology - AJA-2290- Delete<br>Acknowledgement ()<br>(30-Aug-2009)                                                                                                    |
|                                                                                                    |                                                                                                    |
| 1-上海 仁济  2-:: Asian J  3-Asian Jour <b>4-ScholarOne</b>                                                                                                    |                                                                                                    |
|                                                                                                    | 🖉   😇 🕶 🗱   🚍 🗊   541M 💋 中 🌙 🐤 📟 🛎 a                                                                                                    |

#### 24 页面下方出现修改稿信息,状态为 Under review,编辑将把修改稿送审稿人重审

| lyIE - [ScholarOne Manuscripts]<br>文件の) 伯提の) 本王の) 地帯 | (L) THÉAT (A)                                   | て日 (の) 那時の                                                                                       | n I d                                                                                                    |                                                                                          |                                                                                                    |                                                                                      |                                                                     |                                            |           |     |
|------------------------------------------------------|-------------------------------------------------|--------------------------------------------------------------------------------------------------|----------------------------------------------------------------------------------------------------|------------------------------------------------------------------------------------------|----------------------------------------------------------------------------------------------------|--------------------------------------------------------------------------------------|---------------------------------------------------------------------|--------------------------------------------|-----------|-----|
| (「「「「「「「「「」」」」(「「」」)(「「」」)(「」)(「」)(「」)(「             | (A) 8#3E(G).                                    | 工具(1) 部助し                                                                                        | ນ  ] (<br>🔭                                                                                                    | 9 •   🔍 🔇<br>] /assi   🥅                                                                 | )<br>                                                                                                    |                                                                                      |                                                                     |                                            |           |     |
| *   🕞 * 🕲 * 🖤 * 🛛                                    | 9 🧐 🖗                                           |                                                                                                  | * 😤 * 🎦                                                                                                    |                                                                                          | 5 🔏                                                                                                    |                                                                                      |                                                                     |                                            |           |     |
| http://mc.manuscriptcentra                           | l.com/aja#refX                                  |                                                                                                  |                                                                                                    | <u> </u>                                                                                 | ▼  ] 按亲   <i> </i> → de                                                                                                   | cmurphy@doctors                                                                      | . net. uk                                                           | <u> </u>                                   | *   🔊 🕒 🛙 | 1 2 |
|                                                      | <b>0</b> Invited Ma                             | nuscrints                                                                                        |                                                                                                    |                                                                                          |                                                                                                    |                                                                                      |                                                                     |                                            |           |     |
|                                                      |                                                 | 1102011202                                                                                       |                                                                                                    |                                                                                          | AJA- AJA-2302<br>submitted (Da<br>(08-Sep-2009)                                                                           | :.R1- revised pa<br>n-Qing)<br>I                                                     | per                                                                 | <u>Delete</u>                              |           |     |
|                                                      |                                                 |                                                                                                  |                                                                                                    |                                                                                          | Asian Journal<br>ID AJA-2302-F<br>(08-Sep-2009)                                                                           | of Andrology - M<br>tevision (Dan-Qi                                                 | lanuscript<br>ing)                                                  | <u>Delete</u>                              |           |     |
|                                                      |                                                 |                                                                                                  |                                                                                                    |                                                                                          | Asian Journal<br>Acknowledgen<br>(08-Sep-2009)                                                                            | of Andrology- A:<br>hent ()                                                          | IA-2302-                                                            | <u>Delete</u>                              |           |     |
|                                                      |                                                 |                                                                                                  |                                                                                                    |                                                                                          | Asian Journal<br>ID AJA-2290-F<br>(30-Aug-2009)                                                                           | of Andrology - M<br>tevision ()                                                      | lanuscript                                                          | <u>Delete</u>                              |           |     |
|                                                      |                                                 |                                                                                                  |                                                                                                    |                                                                                          | Aning Jauman                                                                                                    | of Andrology A:                                                                      | 14-2290-                                                            | Delete                                     |           |     |
|                                                      |                                                 |                                                                                                  |                                                                                                    |                                                                                          | Acknowledgen<br>(30-Aug-2009)                                                                                             | <u>nent ()</u><br>I                                                                  |                                                                     |                                            |           |     |
|                                                      | Submitted Ma                                    | anuscripts                                                                                       |                                                                                                    |                                                                                          | Asian Joorna<br>Acknowledgen<br>(30-Aug-2009)                                                                             | <u>nent ()</u><br>)                                                                  |                                                                     |                                            |           |     |
|                                                      | Submitted Ma<br>Manuscript<br>ID                | anuscripts<br>Manuscript T                                                                       | īitle                                                                                                    |                                                                                          | Acknowledgen<br>(30-Aug-2009)<br>Date<br>Created                                                                          | Date<br>Submitted                                                                    | Status                                                              |                                            |           |     |
|                                                      | Submitted Ma<br>Manuscript<br>ID<br>AJA-2302.R1 | Anuscripts<br>Manuscript T<br>The isolation a<br>Apolipoprotein<br>prostate cance<br>Submission] | T <b>itle</b><br>and identification (<br>C-1 in hormone-r<br>er using SELDI-TC                                                       | of<br>efractory<br>OF MS [ <u>View</u>                                                   | Asiai Johna<br>(30-Aug-2009)<br>Date<br>Created<br>08-Sep-2009                                                            | Date<br>Submitted                                                                    | Status<br>AE. Kom                                                   | Dan Ging<br>eview                          |           |     |
|                                                      | Submitted Ma<br>Manuscript<br>ID<br>AJA-2302.R1 | Anuscripts<br>Manuscript T<br>The isolation a<br>Apoliportein<br>prostate cance<br>Submission]   | T <b>itle</b><br>and identification (<br>C-1 in hormone-r<br>er using SELDI-TC                                                       | of<br>efractory<br>OF MS [View                                                           | Asiai Judita<br>(30-Aug-2009)<br>Date<br>Created<br>08-Sep-2009                                                           | Date<br>Submitted                                                                    | Status<br>AE. Kenn<br>• Under r                                     | eview                                      | >         |     |
| ScholarO<br>Scholar<br>百一次 12-13 Anim 7 12-13        | Submitted Ma<br>Manuscript<br>ID<br>AJA-2302.R1 | Anuscripts<br>Manuscript T<br>The isolation a<br>Apolipoprotein<br>prostate cance<br>Submission] | Title<br>and identification (<br>C-1 in hormone-r<br>er using SELD1-TC<br>#7,257,767 and<br>of ScholarOne, In<br>tions of Use - Schu | of<br>efractory<br>JF MS [ <u>View</u><br>#7,263,655),<br>c. ScholarOne<br>olarOne Priva | Asial Julia<br>(30-Aug-2009)<br>Date<br>Created<br>08-Sep-2009<br>© ScholarOne,<br>i is a registered<br>or Policy - Get I | Date<br>Submitted<br>08-Sep-2009<br>Inc., 2009, All R<br>trademark of Si<br>lelp Now | Status<br>AEr <u>Nem</u><br>• Under r<br>ights Reser<br>holarOne, 1 | Dan Qieo<br>eview<br>a top<br>ved.<br>inc. | >         |     |

# **Section 4: Checking Results**

查看投稿结果

#### 1 进入 Submitting Author Center

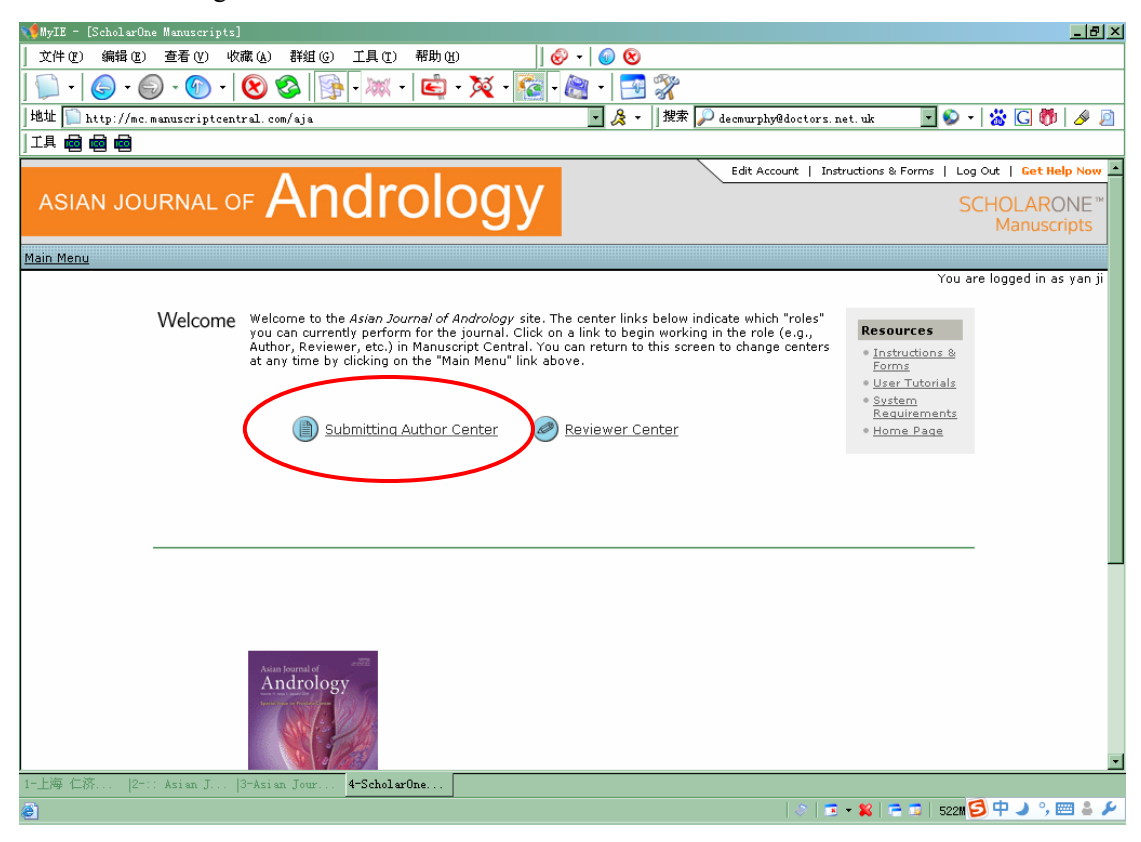

#### 2 点击 Manuscript with Decisions

| 📢 MyIE - [ScholarOne Manuscripts]                                                                                                    |                                                                                                    |
|----------------------------------------------------------------------------------------------------|----------------------------------------------------------------------------------------------------|
| 文件 (2) 編辑 (2) 査看 (Y) 收藏 (4) 群組 (3) 工具 (2) 帮助 (4)   🔗 🗸                                                                                                    | 0 😵                                                                                                    |
| 💭 +   🌀 + 🌀 +   😢 🕸   🔂 + 🗮 + 💆 + 🎉 - 🎉 +                                                                                                    |                                                                                                    |
| 地址 问 http://mc.manuscriptcentral. com/aja                                                                                                    | 🏂 🔹 🛛 搜索 🔎 decmurphy@doctors. net. uk 🛛 🔽 🕥 🔹 🔀 👘 🖉 🔊                                                                                                    |
|                                                                                                    |                                                                                                    |
| <u>Main Menu</u> → Submitting Author Dashboard                                                                                                    | <u> </u>                                                                                                    |
|                                                                                                    | You are logged in as yan ji                                                                                                    |
| <ul> <li>Dashboard</li> <li>To submit a new manuscript, click on the "Subr<br/>Clicking on the various manuscript status links<br/>manuscripts in that status at the bottom of the<br/>To continue a submission already in progress,<br/>Manuscripts" list.</li> </ul> | mit a Manuscript" link below.<br>under "My Manuscripts" will display a list of all the<br>screen.<br>click the "Continue Submission" link in the "Unsubmitted                                                                      |
| My Manuscripts                                                                                                    | Author Resources                                                                                                    |
| 0 Unsubmitted Manuscripts                                                                                                    | Click here to submit a new manuscript                                                                                                    |
| 0 <u>Submitted Manuscripts</u><br>3 <u>Manuscripts with Decisions</u><br>9 <u>Manuscripts I Have Co-Authored</u><br>0 <u>Withdowe Manuscripte</u>                                                                                                    | This section lists the subjects of the five most recent<br>e-mails that have been sent to you regarding your<br>submission(s). To view an e-mail, click on the link. To<br>delete an e-mail from this list, click the delete link. |
| 0 Invited Manuscripts                                                                                                    | Asian Journal of Andrology- Decision on <u>Delete</u><br>Manuscript ID AJA-2302.R1 (Dan-Oing)<br>(08-58p-2009)                                                                                                    |
|                                                                                                    | AlA-AlA-2302.R1- revised paper Delete<br>submitted (Dan-Qing)<br>(08-Sep-2009)                                                                                                    |
|                                                                                                    | Asian Journal of Andrology - Manuscript Delete<br>ID AJA-2302-Revision (Dan-Qing)<br>(08-Sep-2009)                                                                                                    |
|                                                                                                    | Asian Journal of Andrology- AJA-2302- Delete<br>Acknowledgement ()<br>(06-Sep-2009)                                                                                                    |
|                                                                                                    | Asian Journal of Andrology - Manuscript Delete<br>ID AJA-2290-Revision ()<br>(30.0urg.2000)                                                                                                    |
| 1-上海 仁济  2-:: Asian J  3-Asian Jour <mark>4-ScholarOne</mark>                                                                                                    |                                                                                                    |
| 8                                                                                                    | 🔅   🔁 🗕 🞇   🚍 🖬 🚺 521M  中 🌙 🐤 🔤 🚢 🌽                                                                                                    |

#### 3 压面下方出现这篇稿件的信息,状态变为 Accept,点击 view decision letter

| 🃢 MyIE - [ScholarOne Manuscripts] |                     |                                                                                                    |             |                                                    |                                                                                                    |                                                          | _         | <u>∎ ×</u> |
|-----------------------------------|---------------------|----------------------------------------------------------------------------------------------------|-------------|----------------------------------------------------|----------------------------------------------------------------------------------------------------|----------------------------------------------------------|-----------|------------|
| 文件(理) 编辑(理) 查看(y) 收藏(             | A) 群组(G)            | 工具(T) 帮助(H)                                                                                                    | 🔗 - 🙆 😢     | )                                                  |                                                                                                    |                                                          |           |            |
| 💭 -   🍚 - 🌍 - 🕥 -   😢             | ) 😵 📑               | - 🐹 - 🔄 - 🏹 - 🔞                                                                                                    | - 🔊 - 📑     | I 🛠                                                |                                                                                                    |                                                          |           |            |
| 地址 [ http://mc.manuscriptcentral  | .com/aja#refX       |                                                                                                    | - 🙏 -       | •   搜索 🔎 de                                        | cmurphy@doctors.net.ul                                                                                                    | k 🔽 🌮                                                    | - 🔛 🖸 🐌 ⊿ | آ2 🖗       |
|                                   |                     |                                                                                                    |             |                                                    |                                                                                                    |                                                          |           |            |
|                                   | 9 <u>111100 110</u> | антараттр <u>ке</u>                                                                                                    |             | Asian Journal of<br>Manuscript ID<br>(08-Sep-2009) | if Andrology- Decision<br>AJA-2302.R1 (Dan-Qin                                                                                 | <u>on Delete</u><br>i <u>a)</u>                          |           | •          |
|                                   |                     |                                                                                                    |             | AJA- AJA-2302<br>submitted (Dar<br>(08-Sep-2009)   | .R1- revised paper<br>h-Qing)                                                                                                  | <u>Delete</u>                                            |           |            |
|                                   |                     |                                                                                                    |             | Asian Journal o<br>ID AJA-2302-R<br>(08-Sep-2009)  | f Andrology - Manusci<br>evision (Dan-Qing)                                                                                    | ript <u>Delete</u>                                       |           |            |
|                                   |                     |                                                                                                    |             | Asian Journal o<br>Acknowledgem<br>(08-Sep-2009)   | if Andrology- AJA-230<br>ent ()                                                                                                | <u>2- Delete</u>                                         |           |            |
|                                   |                     |                                                                                                    |             | Asian Journal o<br>ID AJA-2290-R<br>(30-Aug-2009)  | f Andrology - Manusci<br>evision ()                                                                                            | <u>ript Delete</u>                                       |           |            |
|                                   | Manuscripts         | with Decisions                                                                                                    | Data        | Data                                               |                                                                                                    |                                                          |           |            |
|                                   | ID                  | Manuscript Title                                                                                                    | Submitted   | Decisioned                                         | Status                                                                                                    | Actions                                                  |           |            |
|                                   | AJA-2302.R1         | The isolation and<br>identification of<br>ApolipoproteinC-I in<br>hormone-refractory prostate<br>cancer using SELDI-TOF MS<br>[View Submission] | 08-Sep-2009 | 09 Sep-2009                                        | AE: <u>Ren, Dan-Qing</u><br>• Accept (08-Sep-<br>2009)<br>• Accept<br>view decision letter                                     |                                                          |           |            |
|                                   | AJA-2302            | The isolation and<br>identification of<br>ApolipoproteinC-1 in<br>hormone-refractory prostate<br>cancer using SELDI-TOF MS<br>[View Submission] | 08-Sep-2009 | 08-Sep-2009                                        | AE: <u>Ren, Dan-Qinq</u><br>Major Revision<br>(08-Sep-2009)<br>a revision has<br>been submitted<br><u>view decision letter</u> | a revision<br>has been<br>submitted<br>(AJA-<br>2302.R1) |           | ×          |
| 1-上海 仁济  2-:: Asian J  3-A        | sian Jour           | 4-ScholarOne                                                                                                    |             |                                                    |                                                                                                    |                                                          |           |            |
| 2                                 |                     |                                                                                                    |             |                                                    | 🖉   😇 🕶 🕷                                                                                                    | 3   🚍 🗊   519#                                           | 🔁 中 🌙 🦻 🔤 | å ۶        |

#### 4 Decision letter

| <b>1</b> | yIE - [Scholar | One Manuscripts]                                                                                                    | × |
|----------|----------------|----------------------------------------------------------------------------------------------------|---|
| ] 3      | て件(2) 编辑(      | 2) 査者 (2) 收藏 (4) 群組 (2) 工具 (2) 帮助 (2) 🖉 🚽 🎯 😵                                                                                                    |   |
|          | - 6 -          | Solution (\$\mathbf{S}\$) \$\mathbf{S}\$ \$\mathbf{S}\$ \$\m |   |
| 地        | 址 [ 11305739   | 3385ARITY_CHECK_DOCUMENT_ID=86553396&CONFIG_ID=1243&CURRENT_QUEUE_NAME=🔄 及 +  搜索 🔎 decmurphy@doctors.net.uk 👘 🗾 🐑 +   💥 💟 🎁 🛛 🔌 .                                                                                                    | 2 |
| ľ        | 貝 🚾 🚾 🖻        |                                                                                                    |   |
|          |                |                                                                                                    | - |
| a        |                |                                                                                                    |   |
|          |                |                                                                                                    |   |
|          | Decision Le    | tter (A1A-2302.81)                                                                                                    |   |
|          | Energy         |                                                                                                    |   |
|          | Tor            | ajagenis.adul                                                                                                    |   |
|          |                | guangenouteoreganooleonnen                                                                                                    |   |
|          | Subject:       | Asian Journal of Andrology- Decision on Manuscript ID AJA-2302.R1 (Dan-Oing)                                                                                                    |   |
|          | Body:          | 08-Sep-2009                                                                                                    |   |
|          |                | Dear Miss ji:                                                                                                    |   |
|          |                | Manuscript ID: AJA-2302.R1<br>Title: The isolation and identification of ApolipoproteinC-I in hormone-refractory prostate cancer using SELDI-TOF MS                                                                                                    |   |
|          |                | It is our pleasure to accept your above manuscript in its current form for publication in the next available issue of the Asian Journal of Andrology.                                                                                                    | - |
|          |                | At present the estimated typesetting page number of this article is as follows:                                                                                                    |   |
|          |                | Printed Pages: ***<br>Color Photographs Pages: ****<br>Publication Fee: USD ****<br>Manuscript Handling Fee: USD 65<br>In Total: USD ****                                                                                                    |   |
|          |                | [Note: A charge of USD 75 per printed page will be levied on all manuscripts accepted. The cost for color photographs USD 300 per page is defrayed by the authors.]                                                                                                    |   |
|          |                | If you would like to order the reprints of this article or the journal, please contact us ASAP. The reprint fee can be paid along with the publication fee.                                                                                                    |   |
|          |                | Please send us your reply in TWO days and arrange the payment ASAP. Then your paper will step into the next procedure for publication. In due course, you will receive proofs by email.                                                                                                    |   |
|          |                | Please invite the corresponding author to fill in the Copyright Licence Form attached and return both the scanned form to us by email and the paper<br>form to us via the postal service at your earliest convenience (if you have submitted it to us, please kindly neglect this reminder unless there are                                                                                                    | - |
| 1        | 海 仁济  2        | (-:: Asian J  3-Asian Jour  4-ScholarOne <mark>5-ScholarOne</mark>                                                                                                    |   |
| 2        | 完毕             | 🌣   😇 + 😫   🖻 🗊   5188 🤔 中 🤳 🥲 📟 🛎                                                                                                    | ۶ |
|          |                |                                                                                                    |   |

#### Contact information of Asian Journal of Andrology

Editorial Office, Asian Journal of Andrology Room 302, Building 16 294 Tai-Yuan Rd Shanghai 200031, China Phone: +86-21-5492 2824 Fax: +86-21-5492 2825 E-mail: <u>aja@sibs.ac.cn</u>; <u>aja@mail.shcnc.ac.cn</u> URL: <u>http://www.AsiaAndro.com</u>